# A: DTC C1211 FR WHEEL SPEED SENSOR SYSTEM WIRE BREAK/EXCESSIVE INPUT

#### NOTE:

For the diagnostic procedure, refer to "DTC C1241 RL WHEEL SPEED SENSOR SYSTEM WIRE BREAK/ EXCESSIVE INPUT". <Ref. to VDC(diag)-42, DTC C1241 RL WHEEL SPEED SENSOR SYSTEM WIRE BREAK/EXCESSIVE INPUT, Diagnostic Procedure with Diagnostic Trouble Code (DTC).>

## B: DTC C1221 FL WHEEL SPEED SENSOR SYSTEM WIRE BREAK/EXCESSIVE INPUT

#### NOTE:

For the diagnostic procedure, refer to "DTC C1241 RL WHEEL SPEED SENSOR SYSTEM WIRE BREAK/ EXCESSIVE INPUT". <Ref. to VDC(diag)-42, DTC C1241 RL WHEEL SPEED SENSOR SYSTEM WIRE BREAK/EXCESSIVE INPUT, Diagnostic Procedure with Diagnostic Trouble Code (DTC).>

#### C: DTC C1231 RR WHEEL SPEED SENSOR SYSTEM WIRE BREAK/EXCES-SIVE INPUT

NOTE:

For the diagnostic procedure, refer to "DTC C1241 RL WHEEL SPEED SENSOR SYSTEM WIRE BREAK/ EXCESSIVE INPUT". <Ref. to VDC(diag)-42, DTC C1241 RL WHEEL SPEED SENSOR SYSTEM WIRE BREAK/EXCESSIVE INPUT, Diagnostic Procedure with Diagnostic Trouble Code (DTC).>

## D: DTC C1241 RL WHEEL SPEED SENSOR SYSTEM WIRE BREAK/EXCESSIVE INPUT

#### DTC DETECTING CONDITION:

- Defective ABS wheel speed sensor (broken wire, input voltage too high)
- Defective harness connector

#### **TROUBLE SYMPTOM:**

- ABS does not operate.
- VDC does not operate.
- Hill start assist does not operate.

#### WIRING DIAGRAM:

Vehicle Dynamics Control System <Ref. to WI-152, Vehicle Dynamics Control System.>

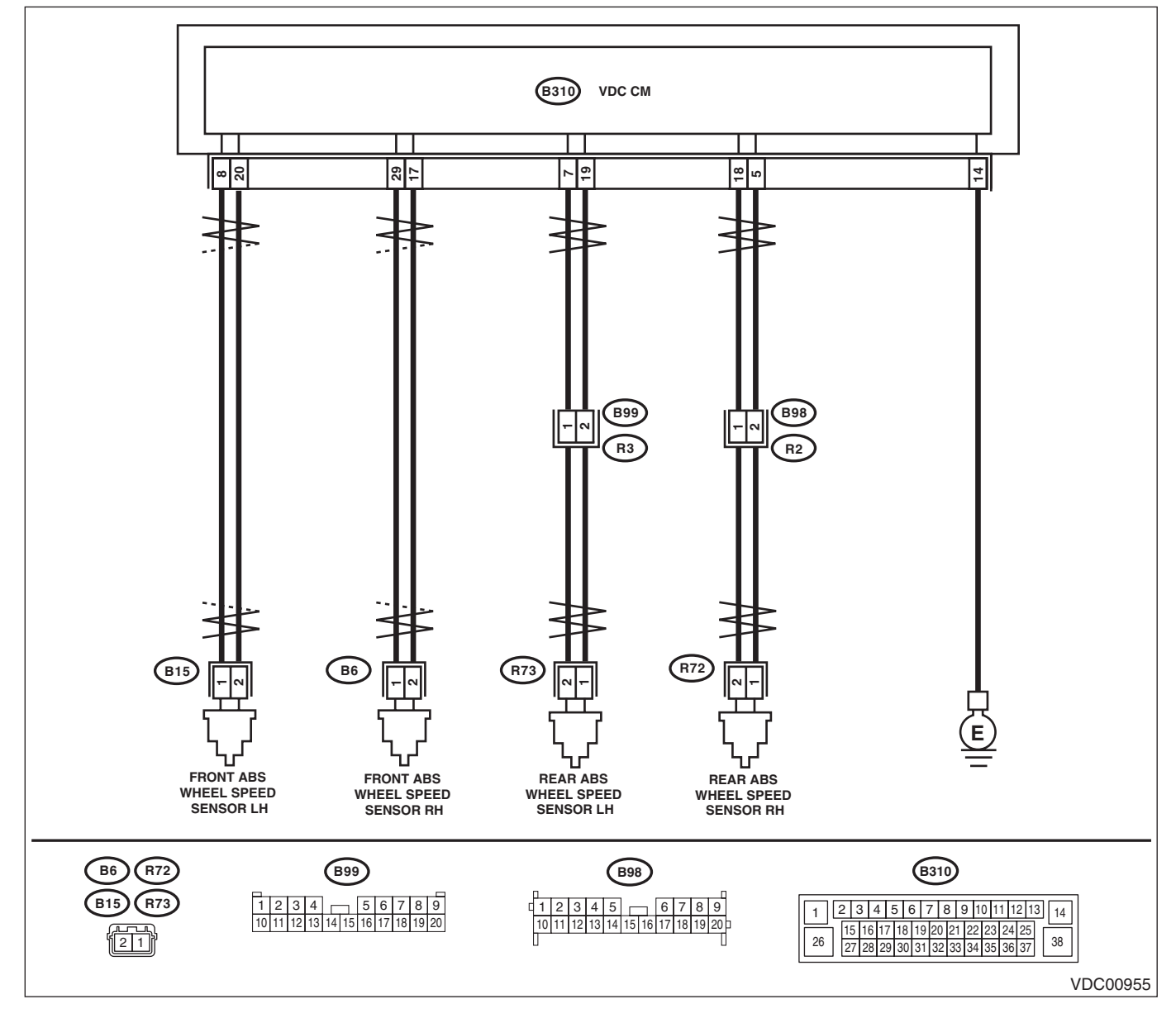

|   | Step                                                                                                    | Check                             | Yes                   | No                                                                                     |
|---|----------------------------------------------------------------------------------------------------|-----------------------------------|-----------------------|----------------------------------------------------------------------------------------|
| 1 | CHECK POOR CONTACT OF CONNECTOR.                                                                                                    | Is there poor contact?            | Repair the connec-    | Go to step 2.                                                                          |
|   | Check if there is poor contact between                                                                                                    |                                   | tor.                  | · · · · ·                                                                              |
|   | VDCCM&H/U and ABS wheel speed sensor.                                                                                                    |                                   |                       |                                                                                        |
| 2 | <ul> <li>CHECK HARNESS CONNECTOR BETWEEN</li> <li>VDCCM&amp;H/U AND ABS WHEEL SPEED</li> <li>SENSOR.</li> <li>1) Disconnect the connector (B310) from the</li> <li>VDCCM&amp;H/U.</li> <li>2) Disconnect the connector from ABS wheel speed sensor.</li> <li>3) Measure the resistance between</li> <li>VDCCM&amp;H/U connector and ABS wheel speed sensor connector.</li> <li>Connector &amp; terminal</li> <li>DTC C1211 <ul> <li>(B310) No. 29 — (B6) No. 1:</li> <li>(B310) No. 17 — (B6) No. 2:</li> <li>DTC C1221</li> <li>(B310) No. 8 — (B15) No. 1:</li> <li>(B310) No. 20 — (B15) No. 2:</li> </ul> </li> </ul> | Is the resistance less than 1 Ω?  | Go to step <b>3</b> . | Repair the harness<br>connector between<br>VDCCM&H/U and<br>ABS wheel speed<br>sensor. |
|   | (B310) No. 5 — (R72) No. 1:<br>(B310) No. 18 — (R72) No. 2:<br>DTC C1241<br>(B310) No. 19 — (R73) No. 1:<br>(B310) No. 7 — (R73) No. 2:                                                                                                    |                                   |                       |                                                                                        |
| 3 | CHECK GROUND SHORT OF HARNESS.                                                                                                    | Is the resistance 1 M $\Omega$ or | Go to step 4.         | Repair the harness                                                                     |
|   | Measure the resistance between VDCCM&H/U                                                                                                    | more?                             |                       | connector between                                                                      |
|   | connector and chassis ground.                                                                                                    |                                   |                       | VDCCM&H/U and                                                                          |
|   | Connector & terminal                                                                                                    |                                   |                       | ABS wheel speed                                                                        |
|   | DTC C1211                                                                                                    |                                   |                       | sensor.                                                                                |
|   | (B310) No. 29 — Chassis ground:                                                                                                    |                                   |                       |                                                                                        |
|   | DTC C1221<br>(B310) No. 8 — Chassis ground:<br>DTC C1231                                                                                                    |                                   |                       |                                                                                        |
|   | (B310) No. 5 — Chassis ground:                                                                                                    |                                   |                       |                                                                                        |
|   | DTC C1241                                                                                                    |                                   |                       |                                                                                        |
|   | (B310) No. 19 — Chassis ground:                                                                                                    |                                   |                       |                                                                                        |
| 4 | CHECK ABS WHEEL SPEED SENSOR POW-<br>FR SUPPLY CIRCUIT.                                                                                                    | Is the voltage 5 — 16 V?          | Go to step <b>6</b> . | Go to step <b>5</b> .                                                                  |
|   | 1) Connect the VDCCM&H/U connector.                                                                                                    |                                   |                       |                                                                                        |
|   | 2) Turn the ignition switch to ON.                                                                                                    |                                   |                       |                                                                                        |
|   | 3) Measure the voltage between ABS wheel                                                                                                    |                                   |                       |                                                                                        |
|   | speed sensor connector and chassis ground.                                                                                                    |                                   |                       |                                                                                        |
|   | Connector & terminal                                                                                                    |                                   |                       |                                                                                        |
|   | DTC C1211                                                                                                    |                                   |                       |                                                                                        |
|   | (B6) No. 2 (+) — Chassis ground (–):<br>DTC C1221                                                                                                    |                                   |                       |                                                                                        |
|   | (B15) No. 2 (+) — Chassis ground (–):                                                                                                    |                                   |                       |                                                                                        |
|   | DTC C1231                                                                                                    |                                   |                       |                                                                                        |
|   | (R72) No. 2 (+) — Chassis ground (–):                                                                                                    |                                   |                       |                                                                                        |
|   | DTC C1241                                                                                                    |                                   |                       |                                                                                        |
|   | (R73) No. 2 (+) — Chassis ground (–):                                                                                                    |                                   |                       |                                                                                        |

#### VEHICLE DYNAMICS CONTROL (VDC) (DIAGNOSTICS)

|   | Step                                                                                                    | Check                                                         | Yes                                                                                                    | No                                                                                                    |
|---|----------------------------------------------------------------------------------------------------|---------------------------------------------------------------|----------------------------------------------------------------------------------------------------|----------------------------------------------------------------------------------------------------|
| 5 | CHECK VDCCM&H/U POWER SUPPLY CIR-<br>CUIT.<br>1) Turn the ignition switch to OFF.<br>2) Disconnect the VDCCM&H/U connector.<br>3) Turn the ignition switch to ON.<br>4) Measure the voltage between VDCCM&H/U<br>connector terminals.<br>Connector & terminal<br>(B310) No. 4 (+) — (B310) No. 14 (-):<br>(B310) No. 1 (+) — (B310) No. 14 (-):<br>(B310) No. 26 (+) — (B310) No. 14 (-): | Is the voltage 10 — 15 V?                                     | Go to step <b>6</b> .                                                                                                    | Check the genera-<br>tor, battery and<br>VDCCM&H/U<br>power supply cir-<br>cuit.                                          |
| 6 | <ul> <li>CHECK ABS WHEEL SPEED SENSOR SIGNAL.</li> <li>1) Install the ABS wheel speed sensor.</li> <li>2) Prepare an oscilloscope.</li> <li>3) Check the ABS wheel speed sensor. <ref. abs="" check="" front="" inspection,="" sensor="" sensor.="" speed="" to="" unit,="" vdc-33,="" wheel=""></ref.></li> </ul>                                                                        | Is the pattern the same wave-<br>form as shown in the figure? | Go to step 7.                                                                                                    | Replace the ABS<br>wheel speed sen-<br>sor. <ref. to="" vdc-<br="">31, Front ABS<br/>Wheel Speed Sen-<br/>sor.&gt;</ref.> |
| 7 | <ul> <li>CHECK VDCCM&amp;H/U.</li> <li>1) Connect all connectors.</li> <li>2) Clear the memory. <ref. to="" vdc(diag)-24,<br="">Clear Memory Mode.&gt;</ref.></li> <li>3) Perform the Inspection Mode. <ref. to<br="">VDC(diag)-23, Inspection Mode.&gt;</ref.></li> <li>4) Read the DTC.</li> </ul>                                                                                      | Is the same DTC displayed?                                    | Replace the<br>VDCCM only.<br><ref. to="" vdc-16,<br="">REPLACEMENT,<br/>VDC Control Mod-<br/>ule and Hydraulic<br/>Control Unit<br/>(VDCCM&amp;H/U).&gt;</ref.> | Go to step 8.                                                                                                    |
| 8 | CHECK OTHER DTC DETECTION.                                                                                                    | Is any other DTC displayed?                                   | Perform the diag-<br>nosis according to<br>DTC. <ref. to<br="">VDC(diag)-37, List<br/>of Diagnostic Trou-<br/>ble Code (DTC).&gt;</ref.>                         | It results from a<br>temporary noise<br>interference.                                                                     |

### E: DTC C1212 FR WHEEL SPEED SENSOR SYSTEM

NOTE:

For the diagnostic procedure, refer to "DTC C1242 RL WHEEL SPEED SENSOR SYSTEM". <Ref. to VDC(diag)-45, DTC C1242 RL WHEEL SPEED SENSOR SYSTEM, Diagnostic Procedure with Diagnostic Trouble Code (DTC).>

### F: DTC C1222 FL WHEEL SPEED SENSOR SYSTEM

NOTE:

For the diagnostic procedure, refer to "DTC C1242 RL WHEEL SPEED SENSOR SYSTEM". <Ref. to VDC(diag)-45, DTC C1242 RL WHEEL SPEED SENSOR SYSTEM, Diagnostic Procedure with Diagnostic Trouble Code (DTC).>

### G: DTC C1232 RR WHEEL SPEED SENSOR SYSTEM

NOTE:

For the diagnostic procedure, refer to "DTC C1242 RL WHEEL SPEED SENSOR SYSTEM". <Ref. to VDC(diag)-45, DTC C1242 RL WHEEL SPEED SENSOR SYSTEM, Diagnostic Procedure with Diagnostic Trouble Code (DTC).>

### H: DTC C1242 RL WHEEL SPEED SENSOR SYSTEM

#### **DTC DETECTING CONDITION:**

- Defective ABS wheel speed sensor signal (noise, irregular signal, etc.)
- Defective harness connector

#### TROUBLE SYMPTOM:

- ABS does not operate.
- VDC does not operate.
- Hill start assist does not operate.

|   | Step                                                                                                    | Check                                                                                                    | Yes                                                                                                    | No                                                                            |
|---|----------------------------------------------------------------------------------------------------|----------------------------------------------------------------------------------------------------|----------------------------------------------------------------------------------------------------|-------------------------------------------------------------------------------|
| 1 | <ul> <li>CHECK OUTPUT OF ABS WHEEL SPEED<br/>SENSOR USING SUBARU SELECT MONI-<br/>TOR.</li> <li>1) Select "Current Data Display &amp; Save" on the<br/>Subaru Select Monitor.</li> <li>2) Read the defective ABS wheel speed sen-</li> </ul>                                                                       | Does the speed indicated on<br>the display change in response<br>to the speedometer reading<br>during acceleration/decelera-<br>tion when the steering wheel is<br>in the straight-ahead position?                                                                                                 | Go to step 2.                                                                                                    | Go to step 7.                                                                 |
| 2 | CHECK POOR CONTACT OF CONNECTOR.<br>Turn the ignition switch to OFF.                                                                                                    | Is there poor contact of connec-<br>tors between VDCCM&H/U and<br>ABS wheel speed sensor?                                                                                                    | Repair the connec-<br>tor.                                                                                                    | Go to step 3.                                                                 |
| 3 | CHECK CAUSE OF SIGNAL NOISE.<br>Make sure the radio wave devices and elec-<br>tronic components are installed correctly.                                                                                                    | Are the radio wave devices and electronic components installed correctly?                                                                                                    | Go to step 4.                                                                                                    | Install the radio<br>wave devices and<br>electronic compo-<br>nents properly. |
| 4 | CHECK CAUSE OF SIGNAL NOISE.<br>Check if the noise sources (such as an<br>antenna) are installed near the sensor harness.                                                                                                    | Are noise sources installed?                                                                                                    | Install the noise<br>sources apart from<br>sensor harness.                                                                                                    | Go to step 5.                                                                 |
| 5 | <ul> <li>CHECK VDCCM&amp;H/U.</li> <li>1) Connect all connectors.</li> <li>2) Clear the memory. <ref. to="" vdc(diag)-24,<br="">Clear Memory Mode.&gt;</ref.></li> <li>3) Perform the Inspection Mode. <ref. to<br="">VDC(diag)-23, Inspection Mode.&gt;</ref.></li> <li>4) Read the DTC.</li> </ul>               | Is the same DTC displayed?                                                                                                    | Replace the<br>VDCCM only.<br><ref. to="" vdc-16,<br="">REPLACEMENT,<br/>VDC Control Mod-<br/>ule and Hydraulic<br/>Control Unit<br/>(VDCCM&amp;H/U).&gt;</ref.> | Go to step <b>6</b> .                                                         |
| 6 | CHECK OTHER DTC DETECTION.                                                                                                    | Is any other DTC displayed?                                                                                                    | Perform the diag-<br>nosis according to<br>DTC. <ref. to<br="">VDC(diag)-37, List<br/>of Diagnostic Trou-<br/>ble Code (DTC).&gt;</ref.>                         | It results from a<br>temporary noise<br>interference.                         |
| 7 | CHECK INSTALLATION OF ABS WHEEL<br>SPEED SENSOR.                                                                                                    | Is the ABS wheel speed sensor<br>installation bolt tightened to 7.5<br>N·m (0.76 kgf-m, 5.5 ft-lb)?                                                                                                    | Go to step 8.                                                                                                    | Tighten the ABS<br>wheel speed sen-<br>sor installation<br>bolts.             |
| 8 | <ul> <li>CHECK ABS WHEEL SPEED SENSOR SIGNAL.</li> <li>1) Install the ABS wheel speed sensor.</li> <li>2) Prepare an oscilloscope.</li> <li>3) Check the ABS wheel speed sensor. <ref. abs="" check="" front="" inspection,="" sensor="" sensor.="" speed="" to="" unit,="" vdc-33,="" wheel=""></ref.></li> </ul> | Does the oscilloscope indicate<br>the waveform pattern like<br>shown in the figure when the<br>tire is slowly turned? Does the<br>oscilloscope indication repeat<br>the waveform pattern like<br>shown in the figure when the<br>tire is slowly turned in equal<br>speed for one rotation or more? | Go to step <b>10</b> .                                                                                                    | Go to step <b>9</b> .                                                         |

VEHICLE DYNAMICS CONTROL (VDC) (DIAGNOSTICS)

|    | Step                                                                                                    | Check                                                                                                    | Yes                                                                                                    | No                                                                                                    |
|----|----------------------------------------------------------------------------------------------------|----------------------------------------------------------------------------------------------------|----------------------------------------------------------------------------------------------------|----------------------------------------------------------------------------------------------------|
| 9  | CHECK ABS WHEEL SPEED SENSOR OR<br>MAGNETIC ENCODER.                                                                                                    | Are there foreign matter, break-<br>age or damage at the tip of ABS<br>wheel speed sensor or mag-<br>netic encoder? | Remove dirt thor-<br>oughly. Also<br>replace the ABS<br>wheel speed sen-<br>sor or magnetic<br>encoder as a unit<br>with hub unit bear-<br>ing if it is broken or<br>damaged. | Go to step 10.                                                                                                    |
| 10 | CHECK CAUSE OF SIGNAL NOISE.<br>Make sure the radio wave devices and elec-<br>tronic components are installed correctly.                                                                                                    | Are the radio wave devices and electronic components installed correctly?                                           | Go to step 11.                                                                                                    | Install the radio<br>wave devices and<br>electronic compo-<br>nents properly.                                                                                                    |
| 11 | CHECK CAUSE OF SIGNAL NOISE.<br>Check if the noise sources (such as an<br>antenna) are installed near the sensor harness.                                                                                                    | Are noise sources installed?                                                                                        | Install the noise<br>sources apart from<br>sensor harness.                                                                                                    | Go to step <b>12</b> .                                                                                                    |
| 12 | <ul> <li>CHECK VDCCM&amp;H/U.</li> <li>1) Connect all connectors.</li> <li>2) Clear the memory. <ref. to="" vdc(diag)-24,<br="">Clear Memory Mode.&gt;</ref.></li> <li>3) Perform the Inspection Mode. <ref. to<br="">VDC(diag)-23, Inspection Mode.&gt;</ref.></li> <li>4) Read the DTC.</li> </ul> | Is the same DTC displayed?                                                                                          | Replace the<br>VDCCM only.<br><ref. to="" vdc-16,<br="">REPLACEMENT,<br/>VDC Control Mod-<br/>ule and Hydraulic<br/>Control Unit<br/>(VDCCM&amp;H/U).&gt;</ref.>              | Go to step 13.                                                                                                    |
| 13 | CHECK OTHER DTC DETECTION.                                                                                                    | Is any other DTC displayed?                                                                                         | Perform the diag-<br>nosis according to<br>DTC. <ref. to<br="">VDC(diag)-37, List<br/>of Diagnostic Trou-<br/>ble Code (DTC).&gt;</ref.>                                      | It results from a<br>temporary noise<br>interference.<br>NOTE:<br>Though the ABS<br>warning light may<br>remain on at this<br>time, this is normal.<br>Drive the vehicle at<br>60 km/h (37 MPH)<br>or more in order to<br>turn ABS warning<br>light off. Be sure to<br>drive the vehicle<br>and check that the<br>warning light goes<br>off. |

### I: DTC C1251 WHEEL SPEED SENSOR SYSTEM

NOTE:

For the diagnostic procedure, refer to "DTC C1241 RL WHEEL SPEED SENSOR SYSTEM WIRE BREAK/ EXCESSIVE INPUT". <Ref. to VDC(diag)-42, DTC C1241 RL WHEEL SPEED SENSOR SYSTEM WIRE BREAK/EXCESSIVE INPUT, Diagnostic Procedure with Diagnostic Trouble Code (DTC).>

### J: DTC C1252 WHEEL SPEED SENSOR SIGNAL OF ONE OF THE WHEELS

#### DTC DETECTING CONDITION:

- Defective ABS wheel speed sensor signal (noise, irregular signal, etc.)
- Defective magnetic encoder
- When a wheel is turned freely for a long time

#### TROUBLE SYMPTOM:

- ABS does not operate.
- VDC does not operate.
- EBD may not operate.
- Hill start assist does not operate.

#### NOTE:

Brake warning light comes on as well as ABS warning light when EBD does not operate.

|   | Step                                                                                                    | Check                                                                                                    | Yes                                                                                                    | No                                                                |
|---|----------------------------------------------------------------------------------------------------|----------------------------------------------------------------------------------------------------|----------------------------------------------------------------------------------------------------|-------------------------------------------------------------------|
| 1 | WHETHER A WHEEL TURNED FREELY OR<br>NOT.<br>Check if the wheels have been turned freely for<br>one minute or more, such as when the vehicle is<br>jacked-up, under full-lock cornering or when the<br>wheels are not in contact with road surface.                                                                 | Did the wheels turn freely?                                                                                                    | VDC is normal.<br>Clear the memory.<br>NOTE:<br>This diagnostic<br>trouble code may<br>sometimes occur if<br>the wheels turn<br>freely for a long<br>time, for example<br>when the vehicle is<br>towed or jacked-<br>up, or when steer-<br>ing wheel is contin-<br>uously turned all<br>the way. | Go to step 2.                                                     |
| 2 | CHECK TIRE SPECIFICATIONS.<br>Turn the ignition switch to OFF.                                                                                                    | Are the tire specifications cor-<br>rect?                                                                                                    | Go to step 3.                                                                                                    | Replace the tire.                                                 |
| 3 | CHECK WEAR OF TIRE.                                                                                                    | Is the tire worn excessively?                                                                                                    | Replace the tire.                                                                                                    | Go to step 4.                                                     |
| 4 | CHECK TIRE INFLATION PRESSURE.                                                                                                    | Is the tire pressure correct?                                                                                                    | Go to step 5.                                                                                                    | Adjust the tire pressure.                                         |
| 5 | CHECK INSTALLATION OF ABS WHEEL<br>SPEED SENSOR.                                                                                                    | Are the ABS wheel speed sen-<br>sor installation bolts tightened<br>to 7.5 N·m (0.76 kgf-m, 5.5 ft-<br>lb)? (For four wheels)                                                                                                    | Go to step <b>6</b> .                                                                                                    | Tighten the ABS<br>wheel speed sen-<br>sor installation<br>bolts. |
| 6 | <ul> <li>CHECK ABS WHEEL SPEED SENSOR SIGNAL.</li> <li>1) Install the ABS wheel speed sensor.</li> <li>2) Prepare an oscilloscope.</li> <li>3) Check the ABS wheel speed sensor. <ref. abs="" check="" front="" inspection,="" sensor="" sensor.="" speed="" to="" unit,="" vdc-33,="" wheel=""></ref.></li> </ul> | Does the oscilloscope indicate<br>the waveform pattern like<br>shown in the figure when the<br>tire is slowly turned? Does the<br>oscilloscope indication repeat<br>the waveform pattern like<br>shown in the figure when the<br>tire is slowly turned in equal<br>speed for one rotation or more?<br>(For all four wheels) | Go to step 8.                                                                                                    | Go to step 7.                                                     |
| 7 | CHECK ABS WHEEL SPEED SENSOR OR<br>MAGNETIC ENCODER.                                                                                                    | Are there foreign matter, break-<br>age or damage at the tip of ABS<br>wheel speed sensor or mag-<br>netic encoder? (For all four<br>wheels)                                                                                                    | Remove dirt thor-<br>oughly. Also<br>replace the ABS<br>wheel speed sen-<br>sor or magnetic<br>encoder as a unit<br>with hub unit bear-<br>ing if it is broken or<br>damaged.                                                                                                    | Go to step 8.                                                     |

#### VEHICLE DYNAMICS CONTROL (VDC) (DIAGNOSTICS)

|   | Step                                                                                                    | Check                       | Yes                                                                                                    | No                                                    |
|---|----------------------------------------------------------------------------------------------------|-----------------------------|----------------------------------------------------------------------------------------------------|-------------------------------------------------------|
| 8 | <ul> <li>CHECK VDCCM&amp;H/U.</li> <li>1) Connect all connectors.</li> <li>2) Clear the memory. <ref. to="" vdc(diag)-24,<br="">Clear Memory Mode.&gt;</ref.></li> <li>3) Perform the Inspection Mode. <ref. to<br="">VDC(diag)-23, Inspection Mode.&gt;</ref.></li> <li>4) Read the DTC.</li> </ul> | Is the same DTC displayed?  | Replace the<br>VDCCM only.<br><ref. to="" vdc-16,<br="">REPLACEMENT,<br/>VDC Control Mod-<br/>ule and Hydraulic<br/>Control Unit<br/>(VDCCM&amp;H/U).&gt;</ref.> | Go to step 9.                                         |
| 9 | CHECK OTHER DTC DETECTION.                                                                                                    | Is any other DTC displayed? | Perform the diag-<br>nosis according to<br>DTC. <ref. to<br="">VDC(diag)-37, List<br/>of Diagnostic Trou-<br/>ble Code (DTC).&gt;</ref.>                         | It results from a<br>temporary noise<br>interference. |

### K: DTC C1311 FR INLET SOLENOID VALVE SYSTEM

NOTE:

For the diagnostic procedure, refer to "DTC C1362 VDC CHANGE-OVER VALVE 2 (S)". <Ref. to VDC(diag)-50, DTC C1362 VDC CHANGE-OVER VALVE 2 (S), Diagnostic Procedure with Diagnostic Trouble Code (DTC).>

### L: DTC C1312 FR OUTLET SOLENOID VALVE SYSTEM

NOTE:

For the diagnostic procedure, refer to "DTC C1362 VDC CHANGE-OVER VALVE 2 (S)". <Ref. to VDC(diag)-50, DTC C1362 VDC CHANGE-OVER VALVE 2 (S), Diagnostic Procedure with Diagnostic Trouble Code (DTC).>

### M: DTC C1321 FL INLET SOLENOID VALVE SYSTEM

NOTE:

For the diagnostic procedure, refer to "DTC C1362 VDC CHANGE-OVER VALVE 2 (S)". <Ref. to VDC(diag)-50, DTC C1362 VDC CHANGE-OVER VALVE 2 (S), Diagnostic Procedure with Diagnostic Trouble Code (DTC).>

### N: DTC C1322 FL OUTLET SOLENOID VALVE SYSTEM

NOTE:

For the diagnostic procedure, refer to "DTC C1362 VDC CHANGE-OVER VALVE 2 (S)". <Ref. to VDC(diag)-50, DTC C1362 VDC CHANGE-OVER VALVE 2 (S), Diagnostic Procedure with Diagnostic Trouble Code (DTC).>

### O: DTC C1331 RR INLET SOLENOID VALVE SYSTEM

NOTE:

For the diagnostic procedure, refer to "DTC C1362 VDC CHANGE-OVER VALVE 2 (S)". <Ref. to VDC(diag)-50, DTC C1362 VDC CHANGE-OVER VALVE 2 (S), Diagnostic Procedure with Diagnostic Trouble Code (DTC).>

### P: DTC C1332 RR OUTLET SOLENOID VALVE SYSTEM

NOTE:

For the diagnostic procedure, refer to "DTC C1362 VDC CHANGE-OVER VALVE 2 (S)". <Ref. to VDC(diag)-50, DTC C1362 VDC CHANGE-OVER VALVE 2 (S), Diagnostic Procedure with Diagnostic Trouble Code (DTC).>

### **Q: DTC C1341 RL INLET SOLENOID VALVE SYSTEM**

NOTE:

For the diagnostic procedure, refer to "DTC C1362 VDC CHANGE-OVER VALVE 2 (S)". <Ref. to VDC(diag)-50, DTC C1362 VDC CHANGE-OVER VALVE 2 (S), Diagnostic Procedure with Diagnostic Trouble Code (DTC).>

### R: DTC C1342 RL OUTLET SOLENOID VALVE SYSTEM

NOTE:

For the diagnostic procedure, refer to "DTC C1362 VDC CHANGE-OVER VALVE 2 (S)". <Ref. to VDC(diag)-50, DTC C1362 VDC CHANGE-OVER VALVE 2 (S), Diagnostic Procedure with Diagnostic Trouble Code (DTC).>

### S: DTC C1351 VDC CHANGE-OVER VALVE 1 (P)

NOTE:

For the diagnostic procedure, refer to "DTC C1362 VDC CHANGE-OVER VALVE 2 (S)". <Ref. to VDC(diag)-50, DTC C1362 VDC CHANGE-OVER VALVE 2 (S), Diagnostic Procedure with Diagnostic Trouble Code (DTC).>

### T: DTC C1352 VDC CHANGE-OVER VALVE 1 (S)

NOTE:

For the diagnostic procedure, refer to "DTC C1362 VDC CHANGE-OVER VALVE 2 (S)". <Ref. to VDC(diag)-50, DTC C1362 VDC CHANGE-OVER VALVE 2 (S), Diagnostic Procedure with Diagnostic Trouble Code (DTC).>

### U: DTC C1361 VDC CHANGE-OVER VALVE 2 (P)

NOTE:

For the diagnostic procedure, refer to "DTC C1362 VDC CHANGE-OVER VALVE 2 (S)". <Ref. to VDC(diag)-50, DTC C1362 VDC CHANGE-OVER VALVE 2 (S), Diagnostic Procedure with Diagnostic Trouble Code (DTC).>

### V: DTC C1362 VDC CHANGE-OVER VALVE 2 (S)

#### DTC DETECTING CONDITION:

- Defective harness connector
- Defective VDCH/U solenoid valve

#### TROUBLE SYMPTOM:

- ABS does not operate.
- EBD does not operate.
- VDC does not operate.
- Hill start assist does not operate.

#### WIRING DIAGRAM:

Vehicle Dynamics Control System <Ref. to WI-152, Vehicle Dynamics Control System.>

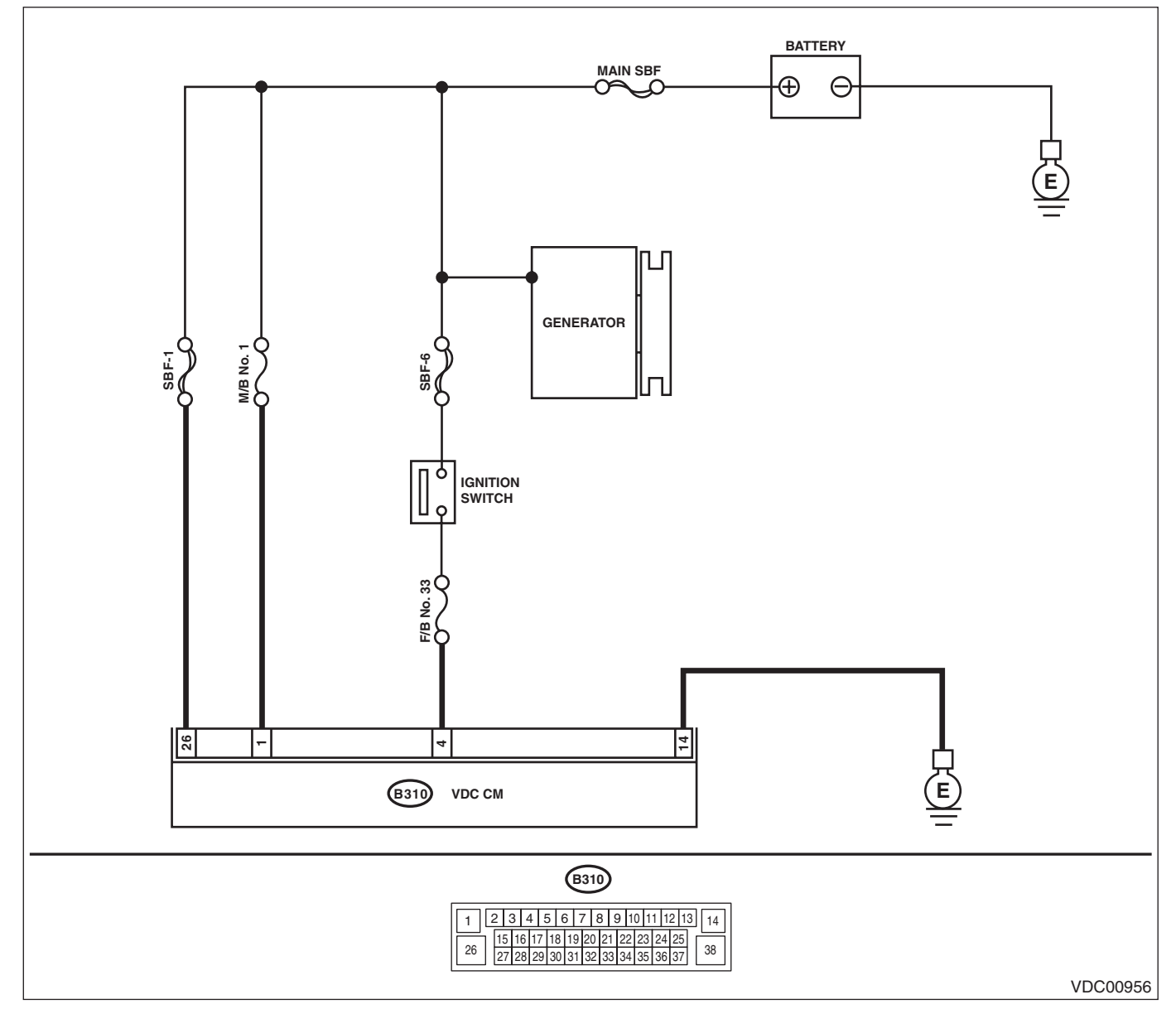

|   | Step                                                                                                    | Check                                                                                | Yes                                                                                                    | No                                         |
|---|----------------------------------------------------------------------------------------------------|--------------------------------------------------------------------------------------|----------------------------------------------------------------------------------------------------|--------------------------------------------|
| 1 | <ul> <li>CHECK VDCCM&amp;H/U INPUT VOLTAGE.</li> <li>1) Turn the ignition switch to OFF.</li> <li>2) Disconnect the connector from the VDCCM&amp;H/U.</li> <li>3) Run the engine at idle.</li> <li>4) Measure the voltage between VDCCM&amp;H/U connector and chassis ground.</li> <li><i>Connector &amp; terminal</i> <ul> <li>(B310) No. 4 (+) — (B310) No. 14 (-):</li> <li>(B310) No. 26 (+) — (B310) No. 14 (-):</li> </ul> </li> </ul> | Is the voltage 10 — 15 V?                                                            | Go to step 2.                                                                                                    | Repair the power<br>supply circuit.        |
| 2 | <ol> <li>CHECK VDCCM&amp;H/U GROUND CIRCUIT.</li> <li>1) Turn the ignition switch to OFF.</li> <li>2) Measure the resistance between</li> <li>VDCCM&amp;H/U connector and chassis ground.</li> <li>Connector &amp; terminal</li> <li>(B310) No. 14 — Chassis ground:</li> </ol>                                                                                                    | Is the resistance less than 10 $\Omega$ ?                                            | Go to step 3.                                                                                                    | Repair the<br>VDCCM&H/U<br>ground harness. |
| 3 | CHECK POOR CONTACT OF CONNEC-<br>TORS.                                                                                                    | Is there poor contact of connec-<br>tor between generator, battery<br>and VDCCM&H/U? | Repair the connec-<br>tor.                                                                                                    | Go to step 4.                              |
| 4 | <ul> <li>CHECK VDCCM&amp;H/U.</li> <li>1) Connect all connectors.</li> <li>2) Clear the memory. <ref. to="" vdc(diag)-24,<br="">Clear Memory Mode.&gt;</ref.></li> <li>3) Perform the Inspection Mode. <ref. to<br="">VDC(diag)-23, Inspection Mode.&gt;</ref.></li> <li>4) Read the DTC.</li> </ul>                                                                                                    | Is the same DTC displayed?                                                           | Replace the<br>VDCCM&H/U.<br><ref. to="" vdc-9,<br="">VDC Control Mod-<br/>ule and Hydraulic<br/>Control Unit<br/>(VDCCM&amp;H/U).&gt;</ref.> | Go to step <b>5</b> .                      |
| 5 | CHECK OTHER DTC DETECTION.                                                                                                    | Is any other DTC displayed?                                                          | Perform the diag-<br>nosis according to<br>DTC. <ref. to<br="">VDC(diag)-37, List<br/>of Diagnostic Trou-<br/>ble Code (DTC).&gt;</ref.>      | Temporary poor<br>contact occurs.          |

### W: DTC C1411 ECU

#### DTC DETECTING CONDITION: Defective VDCCM

#### TROUBLE SYMPTOM:

- ABS does not operate.
- EBD does not operate.
- VDC does not operate.
- Hill start assist does not operate.

#### WIRING DIAGRAM:

Vehicle Dynamics Control System <Ref. to WI-152, Vehicle Dynamics Control System.>

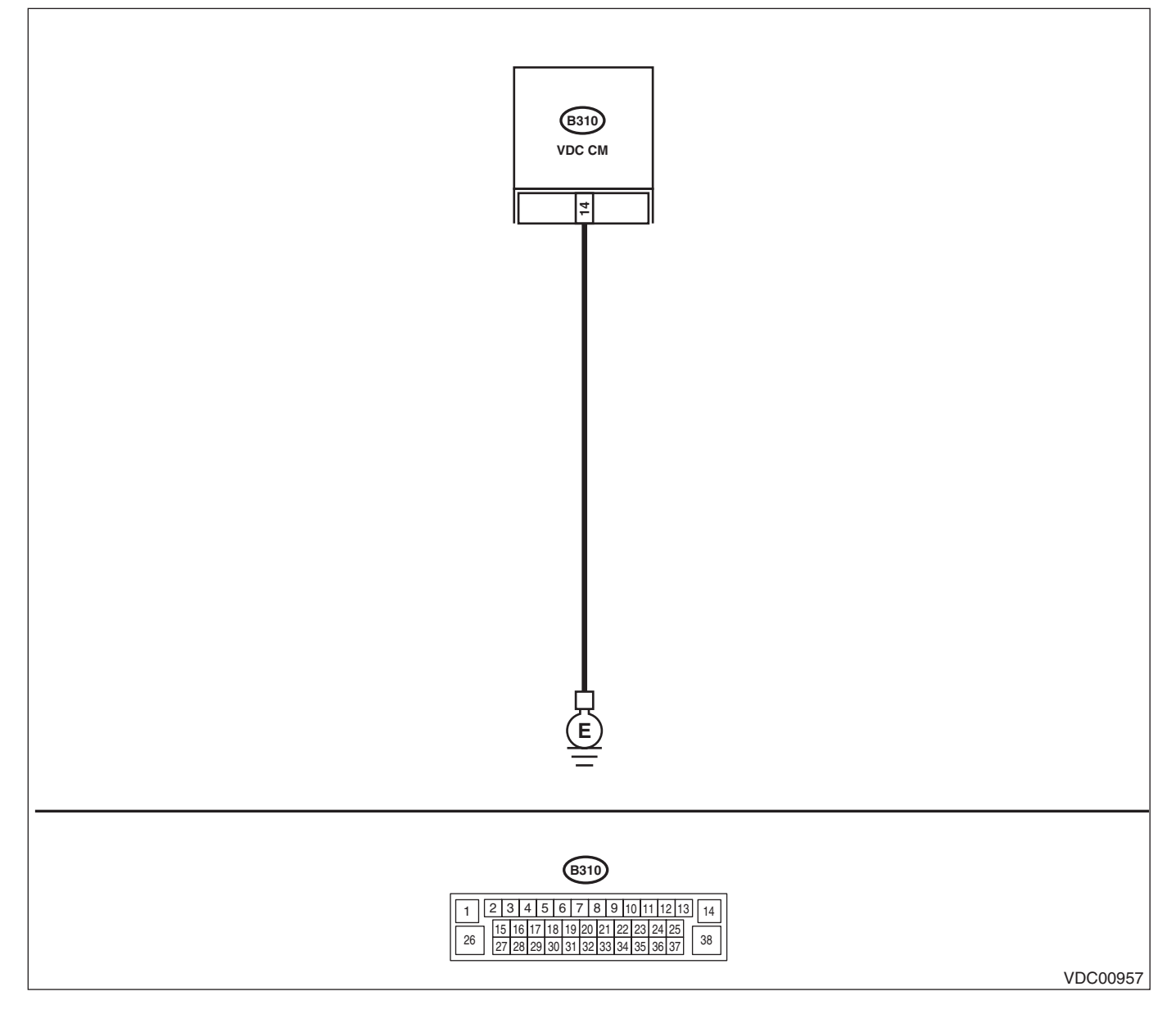

|   | Step                                                                                                    | Check                                                                                                | Yes                                                                                                    | No                                                                            |
|---|----------------------------------------------------------------------------------------------------|----------------------------------------------------------------------------------------------------|----------------------------------------------------------------------------------------------------|-------------------------------------------------------------------------------|
| 1 | <ul> <li>CHECK VDCCM&amp;H/U GROUND CIRCUIT.</li> <li>1) Turn the ignition switch to OFF.</li> <li>2) Disconnect the connector from the VDCCM&amp;H/U.</li> <li>3) Measure the resistance between VDCCM&amp;H/U and chassis ground.</li> <li>Connector &amp; terminal (B310) No. 14 — Chassis ground:</li> </ul> | Is the resistance less than 10<br>Ω?                                                                 | Go to step 2.                                                                                                    | Repair the<br>VDCCM&H/U<br>ground harness.                                    |
| 2 | CHECK POOR CONTACT OF CONNEC-<br>TORS.                                                                                                    | Is there poor contact of the con-<br>nector between the battery, igni-<br>tion switch and VDCCM&H/U? | Repair the connec-<br>tor.                                                                                                    | Go to step <b>3</b> .                                                         |
| 3 | CHECK CAUSE OF SIGNAL NOISE.                                                                                                    | Are the radio wave devices and electronic components installed correctly?                            | Go to step <b>4</b> .                                                                                                    | Install the radio<br>wave devices and<br>electronic compo-<br>nents properly. |
| 4 | CHECK CAUSE OF SIGNAL NOISE.                                                                                                    | Is there a noise source (such as<br>an antenna) installed near the<br>sensor harness and VDCCM?      | Install the noise<br>sources apart from<br>sensor harness<br>and VDCCM.                                                                                          | Go to step 5.                                                                 |
| 5 | <ul> <li>CHECK VDCCM&amp;H/U.</li> <li>1) Connect all connectors.</li> <li>2) Clear the memory. <ref. to="" vdc(diag)-24,<br="">Clear Memory Mode.&gt;</ref.></li> <li>3) Perform the Inspection Mode. <ref. to<br="">VDC(diag)-23, Inspection Mode.&gt;</ref.></li> <li>4) Read the DTC.</li> </ul>             | Is the same DTC displayed?                                                                           | Replace the<br>VDCCM only.<br><ref. to="" vdc-16,<br="">REPLACEMENT,<br/>VDC Control Mod-<br/>ule and Hydraulic<br/>Control Unit<br/>(VDCCM&amp;H/U).&gt;</ref.> | Go to step <b>6</b> .                                                         |
| 6 | CHECK OTHER DTC DETECTION.                                                                                                    | Is any other DTC displayed?                                                                          | Perform the diag-<br>nosis according to<br>DTC. <ref. to<br="">VDC(diag)-37, List<br/>of Diagnostic Trou-<br/>ble Code (DTC).&gt;</ref.>                         | Temporary poor<br>contact occurs.                                             |

### X: DTC C1412 PARAMETER

#### **DTC DETECTING CONDITION:**

VDCCM parameter selection error **TROUBLE SYMPTOM:** 

- ABS does not operate.
- EBD does not operate.
- VDC does not operate.
- Hill start assist does not operate.

#### NOTE:

When the VDCCM or VDCCM&H/U is replaced, this DTC may be stored.

|   | Step                                                                                                    | Check                                                                          | Yes                                                                                                    | No                                                                                                    |
|---|----------------------------------------------------------------------------------------------------|--------------------------------------------------------------------------------|----------------------------------------------------------------------------------------------------|----------------------------------------------------------------------------------------------------|
| 1 | CHECK VDCCM&H/U IDENTIFICATION<br>SYMBOL.<br>Check the identification symbol attached on the<br>H/U. <ref. gen-<br="" specification,="" to="" vdc-2,="">eral Description.&gt;</ref.> | Is the identification symbol correct?                                          | Go to step 2.                                                                                                    | Replace the<br>VDCCM&H/U.<br><ref. to="" vdc-9,<br="">VDC Control Mod-<br/>ule and Hydraulic<br/>Control Unit<br/>(VDCCM&amp;H/U).&gt;</ref.>                             |
| 2 | CHECK PARAMETER SELECTED IN VDC-<br>CM.<br><ref. check,<br="" parameter="" to="" vdc(diag)-19,="">OPERATION, Subaru Select Monitor.&gt;</ref.>                                       | Does the parameter registered<br>in the VDCCM match the rele-<br>vant vehicle? | Replace the<br>VDCCM&H/U.<br><ref. to="" vdc-9,<br="">VDC Control Mod-<br/>ule and Hydraulic<br/>Control Unit<br/>(VDCCM&amp;H/U).&gt;</ref.> | Select and register<br>the correct param-<br>eter. <ref. to<br="">VDC(diag)-19,<br/>PARAMETER<br/>SELECTION,<br/>OPERATION, Sub-<br/>aru Select Moni-<br/>tor.&gt;</ref.> |

### Y: DTC C1413 POWER SUPPLY VOLT ERROR

#### **DTC DETECTING CONDITION:**

Improper VDCCM&H/U power supply voltage **TROUBLE SYMPTOM:** 

- ABS does not operate.
- EBD may not operate.
- VDC does not operate.
- Hill start assist does not operate.

#### NOTE:

Warning lights go off if voltage returns.

#### WIRING DIAGRAM:

Vehicle Dynamics Control System <Ref. to WI-152, Vehicle Dynamics Control System.>

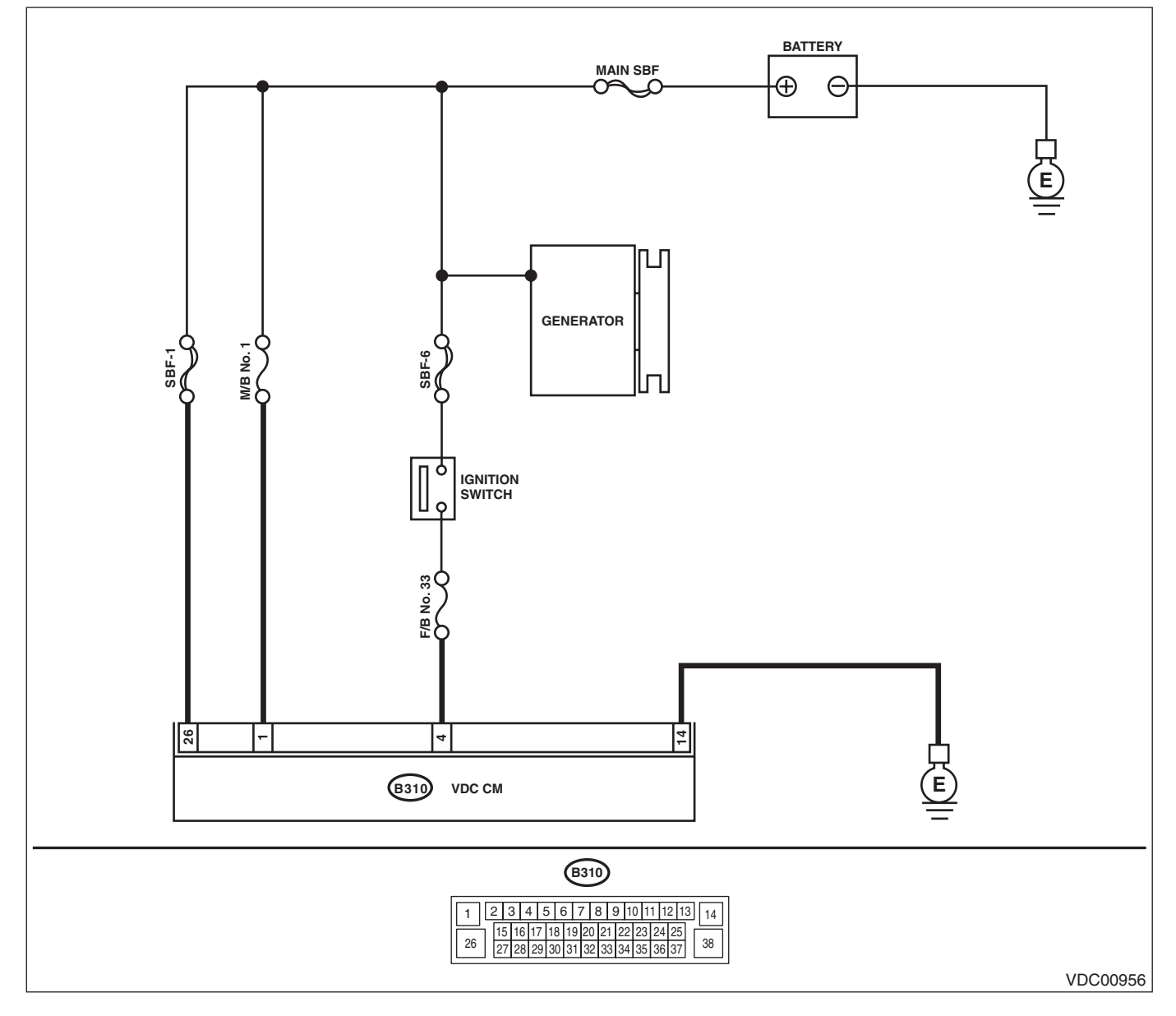

|   | Step                                                                                                    | Check                                                                                | Yes                                                                                                    | No                                                                               |
|---|----------------------------------------------------------------------------------------------------|--------------------------------------------------------------------------------------|----------------------------------------------------------------------------------------------------|----------------------------------------------------------------------------------|
| 1 | <ul> <li>CHECK GENERATOR.</li> <li>1) Start the engine.</li> <li>2) Run the engine at idle after warming up.</li> <li>3) Measure the voltage between generator terminal B and chassis ground.</li> <li>Terminals</li> <li>Generator terminal B (+) — Chassis</li> <li>ground (-):</li> </ul>                                                                                                    | Is the voltage 10 — 15 V?                                                            | Go to step 2.                                                                                                    | Repair the genera-<br>tor. <ref. to<br="">SC(H4DO)-35,<br/>Generator.&gt;</ref.> |
| 2 | <b>CHECK BATTERY TERMINAL.</b><br>Turn the ignition switch to OFF.                                                                                                    | Are the positive and negative<br>battery terminals clamped<br>tightly?               | Go to step 3.                                                                                                    | Tighten the termi-<br>nal.                                                       |
| 3 | <ul> <li>CHECK VDCCM&amp;H/U INPUT VOLTAGE.</li> <li>1) Disconnect the connector from the VDCCM&amp;H/U.</li> <li>2) Run the engine at idle.</li> <li>3) Operate devices such as headlights, air conditioner, rear defogger, etc. which produce an electrical load.</li> <li>4) Measure the voltage between VDCCM&amp;H/U connector and chassis ground.</li> <li>Connector &amp; terminal (B310) No. 4 (+) — (B310) No. 14 (-): (B310) No. 1 (+) — (B310) No. 14 (-): (B310) No. 26 (+) — (B310) No. 14 (-):</li> </ul> | Is the voltage 10 — 15 V?                                                            | Go to step 4.                                                                                                    | Repair the power<br>supply circuit.                                              |
| 4 | <ul> <li>CHECK VDCCM&amp;H/U GROUND CIRCUIT.</li> <li>1) Turn the ignition switch to OFF.</li> <li>2) Measure the resistance between</li> <li>VDCCM&amp;H/U connector and chassis ground.</li> <li>Connector &amp; terminal</li> <li>(B310) No. 14 — Chassis ground:</li> </ul>                                                                                                    | Is the resistance less than 10 $\Omega$ ?                                            | Go to step 5.                                                                                                    | Repair the<br>VDCCM&H/U<br>ground harness.                                       |
| 5 | CHECK POOR CONTACT OF CONNEC-<br>TORS.                                                                                                    | Is there poor contact of connec-<br>tor between generator, battery<br>and VDCCM&H/U? | Repair the connec-<br>tor.                                                                                                    | Go to step <b>6</b> .                                                            |
| 6 | <ul> <li>CHECK VDCCM&amp;H/U.</li> <li>1) Connect all connectors.</li> <li>2) Clear the memory. <ref. to="" vdc(diag)-24,<br="">Clear Memory Mode.&gt;</ref.></li> <li>3) Perform the Inspection Mode. <ref. to<br="">VDC(diag)-23, Inspection Mode.&gt;</ref.></li> <li>4) Read the DTC.</li> </ul>                                                                                                    | Is the same DTC displayed?                                                           | Replace the<br>VDCCM only.<br><ref. to="" vdc-16,<br="">REPLACEMENT,<br/>VDC Control Mod-<br/>ule and Hydraulic<br/>Control Unit<br/>(VDCCM&amp;H/U).&gt;</ref.> | Go to step <b>7</b> .                                                            |
| 7 | CHECK OTHER DTC DETECTION.                                                                                                    | Is any other DTC displayed?                                                          | Perform the diag-<br>nosis according to<br>DTC. <ref. to<br="">VDC(diag)-37, List<br/>of Diagnostic Trou-<br/>ble Code (DTC).&gt;</ref.>                         | Temporary poor<br>contact occurs.                                                |

### Z: DTC C1421 ECM CONTROL SYSTEM

#### DTC DETECTING CONDITION:

ECM malfunctioning

#### **TROUBLE SYMPTOM:**

• ABS does not operate.

• VDC does not operate.

• Hill start assist does not operate.

|   | Step                                                                                                    | Check                                       | Yes                                                                                                    | No                                                                                                    |
|---|----------------------------------------------------------------------------------------------------|---------------------------------------------|----------------------------------------------------------------------------------------------------|----------------------------------------------------------------------------------------------------|
| 1 | <ul> <li>CHECK COOPERATION CONTROL FEASI-<br/>BILITY OF ECM USING SUBARU SELECT<br/>MONITOR.</li> <li>1) Start the engine, and run the engine at idle<br/>approximately 5 minutes.</li> <li>2) Connect Subaru Select Monitor, and select<br/>"Current Data Display &amp; Save".</li> <li>3) Check the «E/G Control Stop Flag» dis-<br/>played on screen.</li> </ul> | Is the «E/G Control Stop Flag»<br>"1"?      | Go to step 4.                                                                                                    | Go to step 2.                                                                                                    |
| 2 | CHECK WARNING LIGHT.<br>Check whether the VDC warning light illumi-<br>nates after driving for 1 minute or more at a<br>speed of 10 km/h (6 MPH) or more.                                                                                                    | Does the VDC warning light illu-<br>minate? | Go to step 3.                                                                                                    | VDC is normal.<br>Perform the Clear<br>Memory Mode.<br>NOTE:<br>DTC may be re-<br>corded if cranking<br>is performed dur-<br>ing driving. |
| 3 | CHECK POOR CONTACT OF CONNEC-<br>TORS.                                                                                                    | Is there poor contact of ECM connector?     | Repair the connec-<br>tor.                                                                                                    | Go to step 4.                                                                                                    |
| 4 | CHECK ECM.<br>Refer to the basic diagnostic procedure for<br>Engine (diagnostics).                                                                                                    | Is ECM normal?                              | Go to step 5.                                                                                                    | Replace the ECM.<br><ref. to<br="">FU(H4DO)-102,<br/>Engine Control<br/>Module (ECM).&gt;</ref.>                                          |
| 5 | <ul> <li>CHECK VDCCM&amp;H/U.</li> <li>1) Connect all connectors.</li> <li>2) Perform the Clear Memory Mode. <ref. clear="" memory="" mode.="" to="" vdc(diag)-24,=""></ref.></li> <li>3) Perform the Inspection Mode. <ref. inspection="" mode.="" to="" vdc(diag)-23,=""></ref.></li> <li>4) Read the DTC.</li> </ul>                                             | Is the same DTC displayed?                  | Replace the<br>VDCCM only.<br><ref. to="" vdc-16,<br="">REPLACEMENT,<br/>VDC Control Mod-<br/>ule and Hydraulic<br/>Control Unit<br/>(VDCCM&amp;H/U).&gt;</ref.> | Go to step <b>6</b> .                                                                                                    |
| 6 | CHECK OTHER DTC DETECTION.                                                                                                    | Is any other DTC displayed?                 | Perform the diag-<br>nosis according to<br>DTC. <ref. to<br="">VDC(diag)-37, List<br/>of Diagnostic Trou-<br/>ble Code (DTC).&gt;</ref.>                         | It results from a<br>temporary noise<br>interference.                                                                                     |

### AA:DTC C1422 VDC INTERRUPTION FOR ENGINE CONVENIENCE

#### DTC DETECTING CONDITION:

ECM prohibits the cooperation control.

#### **TROUBLE SYMPTOM:**

VDC does not operate.

#### NOTE:

• For the diagnostic procedure, refer to "DTC C1421 ECM CONTROL SYSTEM". <Ref. to VDC(diag)-57, DTC C1421 ECM CONTROL SYSTEM, Diagnostic Procedure with Diagnostic Trouble Code (DTC).>

• Warning lights go off if the cooperation control of ECM returns.

### VDC(diag)-57

### **AB:DTC C1423 DIFFERENT ECU SPECIFICATIONS**

#### DTC DETECTING CONDITION:

Different control module specification

#### **TROUBLE SYMPTOM:**

- ABS does not operate.
- VDC does not operate.
- Hill start assist does not operate.

#### NOTE:

When parameter selection for VDCCM is improper, this DTC may be memorized.

|   | Step                                                                                                    | Check                                                                          | Yes                                                                                                    | No                                                                                                    |
|---|----------------------------------------------------------------------------------------------------|--------------------------------------------------------------------------------|----------------------------------------------------------------------------------------------------|----------------------------------------------------------------------------------------------------|
| 1 | CHECK VDCCM&H/U IDENTIFICATION<br>SYMBOL.<br>Check the identification symbol attached on the<br>H/U. <ref. gen-<br="" specification,="" to="" vdc-2,="">eral Description.&gt;</ref.>                                                                                                    | Is the identification symbol cor-<br>rect?                                     | Go to step 2.                                                                                                    | Replace the<br>VDCCM&H/U.<br><ref. to="" vdc-9,<br="">VDC Control Mod-<br/>ule and Hydraulic<br/>Control Unit<br/>(VDCCM&amp;H/U).&gt;</ref.>                             |
| 2 | CHECK PARAMETER SELECTED IN VDC-<br>CM.<br><ref. check,<br="" parameter="" to="" vdc(diag)-19,="">OPERATION, Subaru Select Monitor.&gt;</ref.>                                                                                                    | Does the parameter registered<br>in the VDCCM match the rele-<br>vant vehicle? | CVT model: Go to<br>step <b>3</b> .<br>MT model: Go to<br>step <b>5</b> .                                                                                        | Select and register<br>the correct param-<br>eter. <ref. to<br="">VDC(diag)-19,<br/>PARAMETER<br/>SELECTION,<br/>OPERATION, Sub-<br/>aru Select Moni-<br/>tor.&gt;</ref.> |
| 3 | CHECK TCM SPECIFICATION.<br>Check the TCM specification.                                                                                                    | Is the specification of TCM same as vehicle specification?                     | Go to step 4.                                                                                                    | Replace the TCM.<br><ref. cvt-136,<br="" to="">Transmission Con-<br/>trol Module<br/>(TCM).&gt;</ref.>                                                                    |
| 4 | <ol> <li>CHECK CVT SYSTEM.</li> <li>1) Start the engine.</li> <li>2) Check the DTC in CVT system.</li> </ol>                                                                                                    | Is DTC of CVT system dis-<br>played?                                           | Perform the diag-<br>nosis according to<br>DTC. <ref. to<br="">CVT(diag)-29, List<br/>of Diagnostic Trou-<br/>ble Code (DTC).&gt;</ref.>                         | Go to step 5.                                                                                                    |
| 5 | CHECK ECM SPECIFICATION.<br>Check the ECM specification.                                                                                                    | Is the specification of ECM same as vehicle specification?                     | Go to step 6.                                                                                                    | Replace the ECM.<br><ref. to<br="">FU(H4DO)-102,<br/>Engine Control<br/>Module (ECM).&gt;</ref.>                                                                          |
| 6 | <ul> <li>CHECK VDCCM&amp;H/U.</li> <li>1) Connect all connectors.</li> <li>2) Clear the memory. <ref. to="" vdc(diag)-24,<br="">Clear Memory Mode.&gt;</ref.></li> <li>3) Perform the Inspection Mode. <ref. to<br="">VDC(diag)-23, Inspection Mode.&gt;</ref.></li> <li>4) Read the DTC.</li> </ul> | Is the same DTC displayed?                                                     | Replace the<br>VDCCM only.<br><ref. to="" vdc-16,<br="">REPLACEMENT,<br/>VDC Control Mod-<br/>ule and Hydraulic<br/>Control Unit<br/>(VDCCM&amp;H/U).&gt;</ref.> | Go to step 7.                                                                                                    |
| 7 | CHECK OTHER DTC DETECTION.                                                                                                    | Is any other DTC displayed?                                                    | Perform the diag-<br>nosis according to<br>DTC. <ref. to<br="">VDC(diag)-37, List<br/>of Diagnostic Trou-<br/>ble Code (DTC).&gt;</ref.>                         | It results from a<br>temporary noise<br>interference.                                                                                                    |

### AC:DTC C1424 ECM FAILURE

**DTC DETECTING CONDITION:** 

#### ECM malfunctioning

#### TROUBLE SYMPTOM:

- ABS does not operate.
- VDC does not operate.
- Hill start assist does not operate.

|   | Step                                                                                                    | Check                       | Yes                                                                                                    | No                                                    |
|---|----------------------------------------------------------------------------------------------------|-----------------------------|----------------------------------------------------------------------------------------------------|-------------------------------------------------------|
| 1 | CHECK ECM.<br>1) Start the engine.<br>2) Check DTC of ECM.                                                                                                    | Is DTC displayed?           | Perform the diag-<br>nosis according to<br>DTC.                                                                                                    | Go to step 2.                                         |
| 2 | <ul> <li>CHECK VDCCM&amp;H/U.</li> <li>1) Connect all connectors.</li> <li>2) Clear the memory. <ref. to="" vdc(diag)-24,<br="">Clear Memory Mode.&gt;</ref.></li> <li>3) Perform the Inspection Mode. <ref. to<br="">VDC(diag)-23, Inspection Mode.&gt;</ref.></li> <li>4) Read the DTC.</li> </ul> | Is the same DTC displayed?  | Replace the<br>VDCCM only.<br><ref. to="" vdc-16,<br="">REPLACEMENT,<br/>VDC Control Mod-<br/>ule and Hydraulic<br/>Control Unit<br/>(VDCCM&amp;H/U).&gt;</ref.> | Go to step 3.                                         |
| 3 | CHECK OTHER DTC DETECTION.                                                                                                    | Is any other DTC displayed? | Perform the diag-<br>nosis according to<br>DTC. <ref. to<br="">VDC(diag)-37, List<br/>of Diagnostic Trou-<br/>ble Code (DTC).&gt;</ref.>                         | It results from a<br>temporary noise<br>interference. |

### AD:DTC C1431 AT ABNORMAL

DTC DETECTING CONDITION:

Defective TCM

#### **TROUBLE SYMPTOM:**

- ABS does not operate.
- VDC does not operate.
- Hill start assist does not operate.

|   | Step                                                                                                    | Check                       | Yes                                                                                                    | No                                                    |
|---|----------------------------------------------------------------------------------------------------|-----------------------------|----------------------------------------------------------------------------------------------------|-------------------------------------------------------|
| 1 | <ol> <li>CHECK TCM.</li> <li>1) Start the engine.</li> <li>2) Check DTC of TCM.</li> </ol>                                                                                                    | Is DTC displayed?           | Perform the diag-<br>nosis according to<br>DTC.                                                                                                    | Go to step 2.                                         |
| 2 | <ul> <li>CHECK VDCCM&amp;H/U.</li> <li>1) Turn the ignition switch to OFF.</li> <li>2) After turning the ignition switch to ON for approx. 10 seconds, turn it to OFF.</li> <li>3) Turn the ignition switch to ON again.</li> <li>4) Connect all connectors.</li> <li>5) Clear the memory. <ref. clear="" memory="" mode.="" to="" vdc(diag)-24,=""></ref.></li> <li>6) Perform the Inspection Mode. <ref. inspection="" mode.="" to="" vdc(diag)-23,=""></ref.></li> <li>7) Read the DTC.</li> </ul> | Is the same DTC displayed?  | Replace the<br>VDCCM only.<br><ref. to="" vdc-16,<br="">REPLACEMENT,<br/>VDC Control Mod-<br/>ule and Hydraulic<br/>Control Unit<br/>(VDCCM&amp;H/U).&gt;</ref.> | Go to step <b>3</b> .                                 |
| 3 | CHECK OTHER DTC DETECTION.                                                                                                    | Is any other DTC displayed? | Perform the diag-<br>nosis according to<br>DTC. <ref. to<br="">VDC(diag)-37, List<br/>of Diagnostic Trou-<br/>ble Code (DTC).&gt;</ref.>                         | It results from a<br>temporary noise<br>interference. |

### **AE:DTC C1432 DIFFERENT ECU SPECIFICATIONS**

NOTE:

For the diagnostic procedure, refer to "DTC C1423 DIFFERENT ECU SPECIFICATIONS". <Ref. to VDC(diag)-58, DTC C1423 DIFFERENT ECU SPECIFICATIONS, Diagnostic Procedure with Diagnostic Trouble Code (DTC).>

### **AF:DTC C1511 VALVE RELAY**

#### DTC DETECTING CONDITION:

#### Defective valve relay

#### TROUBLE SYMPTOM:

- ABS does not operate.
- EBD does not operate.
- VDC does not operate.
- Hill start assist does not operate.

#### WIRING DIAGRAM:

Vehicle Dynamics Control System <Ref. to WI-152, Vehicle Dynamics Control System.>

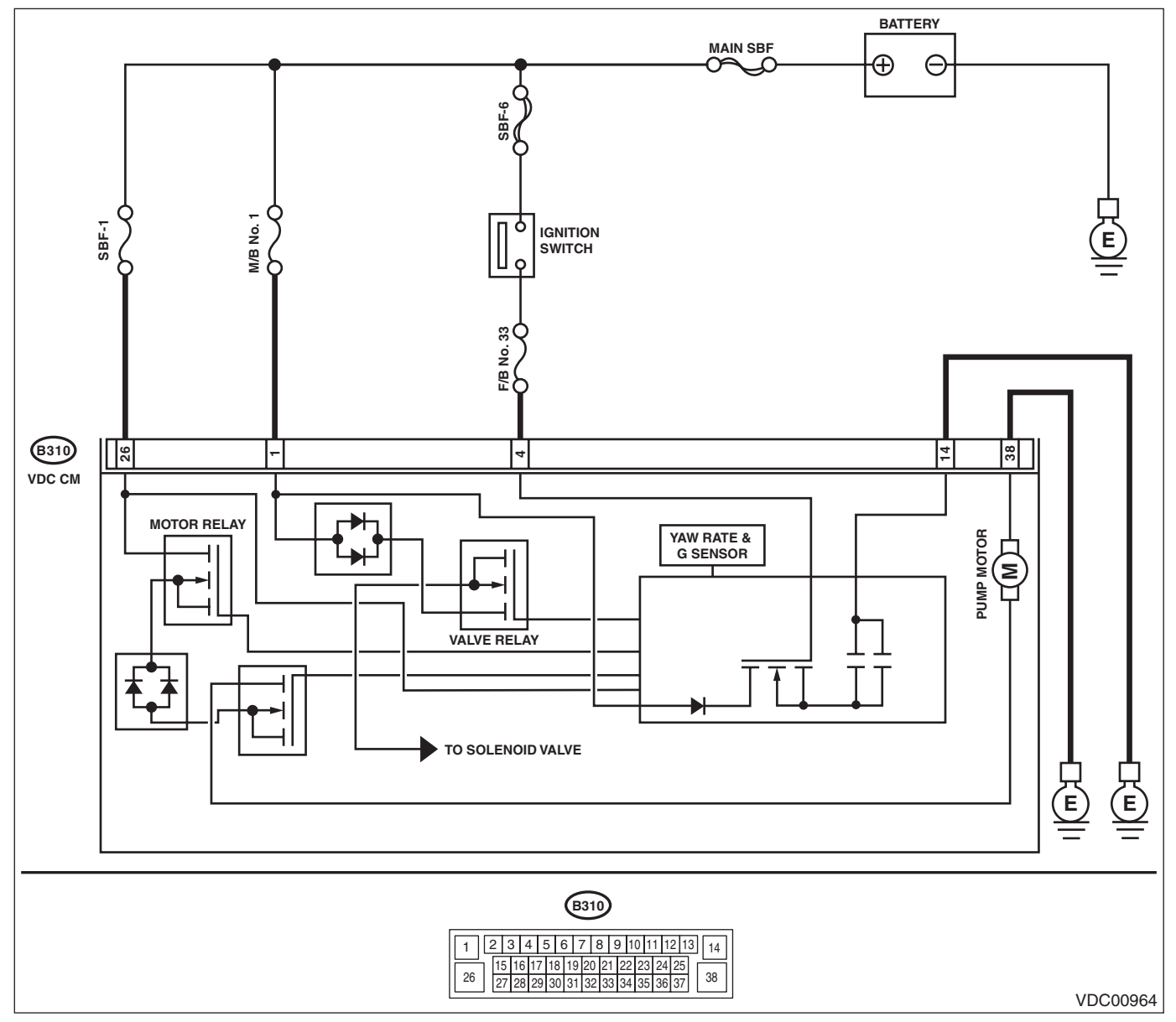

### VEHICLE DYNAMICS CONTROL (VDC) (DIAGNOSTICS)

|   | Step                                                                                                    | Check                                                                                | Yes                                                                                                    | No                                         |
|---|----------------------------------------------------------------------------------------------------|--------------------------------------------------------------------------------------|----------------------------------------------------------------------------------------------------|--------------------------------------------|
| 1 | <ul> <li>CHECK VDCCM&amp;H/U INPUT VOLTAGE.</li> <li>1) Turn the ignition switch to OFF.</li> <li>2) Disconnect the connector from the VDCCM&amp;H/U.</li> <li>3) Run the engine at idle.</li> <li>4) Measure the voltage between VDCCM&amp;H/U connector and chassis ground.</li> <li><i>Connector &amp; terminal</i></li> <li>(B310) No. 1 (+) — Chassis ground (-): (B310) No. 4 (+) — Chassis ground (-):</li> </ul> | Is the voltage 10 — 15 V?                                                            | Go to step 2.                                                                                                    | Repair the power<br>supply circuit.        |
| 2 | CHECK VDCCM&H/U INPUT VOLTAGE.<br>Calculate the voltage difference measured in<br>step 1.<br>A: (B310) No. 1 (+) — Chassis ground (–):<br>B: (B310) No. 4 (+) — Chassis ground (–):                                                                                                    | Is the voltage difference<br>between A and B 2 V or more?                            | Repair the power supply circuit.                                                                                                    | Go to step 3.                              |
| 3 | <ol> <li>CHECK VDCCM&amp;H/U GROUND CIRCUIT.</li> <li>1) Turn the ignition switch to OFF.</li> <li>2) Measure the resistance between</li> <li>VDCCM&amp;H/U connector and chassis ground.</li> <li>Connector &amp; terminal</li> <li>(B310) No. 14 — Chassis ground:</li> </ol>                                                                                                    | Is the resistance less than 10<br>Ω?                                                 | Go to step 4.                                                                                                    | Repair the<br>VDCCM&H/U<br>ground harness. |
| 4 | CHECK POOR CONTACT OF CONNEC-<br>TORS.                                                                                                    | Is there poor contact of connec-<br>tor between generator, battery<br>and VDCCM&H/U? | Repair the connec-<br>tor.                                                                                                    | Go to step <b>5</b> .                      |
| 5 | <ul> <li>CHECK VDCCM&amp;H/U.</li> <li>1) Connect all connectors.</li> <li>2) Clear the memory. <ref. to="" vdc(diag)-24,<br="">Clear Memory Mode.&gt;</ref.></li> <li>3) Perform the Inspection Mode. <ref. to<br="">VDC(diag)-23, Inspection Mode.&gt;</ref.></li> <li>4) Read the DTC.</li> </ul>                                                                                                    | Is the same DTC displayed?                                                           | Replace the<br>VDCCM only.<br><ref. to="" vdc-16,<br="">REPLACEMENT,<br/>VDC Control Mod-<br/>ule and Hydraulic<br/>Control Unit<br/>(VDCCM&amp;H/U).&gt;</ref.> | Go to step <b>6</b> .                      |
| 6 | CHECK OTHER DTC DETECTION.                                                                                                    | Is any other DTC displayed?                                                          | Perform the diag-<br>nosis according to<br>DTC. <ref. to<br="">VDC(diag)-37, List<br/>of Diagnostic Trou-<br/>ble Code (DTC).&gt;</ref.>                         | Temporary poor<br>contact occurs.          |

### AG:DTC C1512 VALVE SYSTEM

NOTE:

For the diagnostic procedure, refer to "DTC C1362 VDC CHANGE-OVER VALVE 2 (S)". <Ref. to VDC(diag)-70, DTC C1542 CLUTCH ON FAULT, Diagnostic Procedure with Diagnostic Trouble Code (DTC).>

### AH:DTC C1521 MOTOR RELAY

#### **DTC DETECTING CONDITION:**

- Defective motor and motor relay
- Defective harness connector

#### **TROUBLE SYMPTOM:**

- ABS does not operate.
- VDC does not operate.
- EBD may not operate.
- Hill start assist does not operate.

#### WIRING DIAGRAM:

Vehicle Dynamics Control System <Ref. to WI-152, Vehicle Dynamics Control System.>

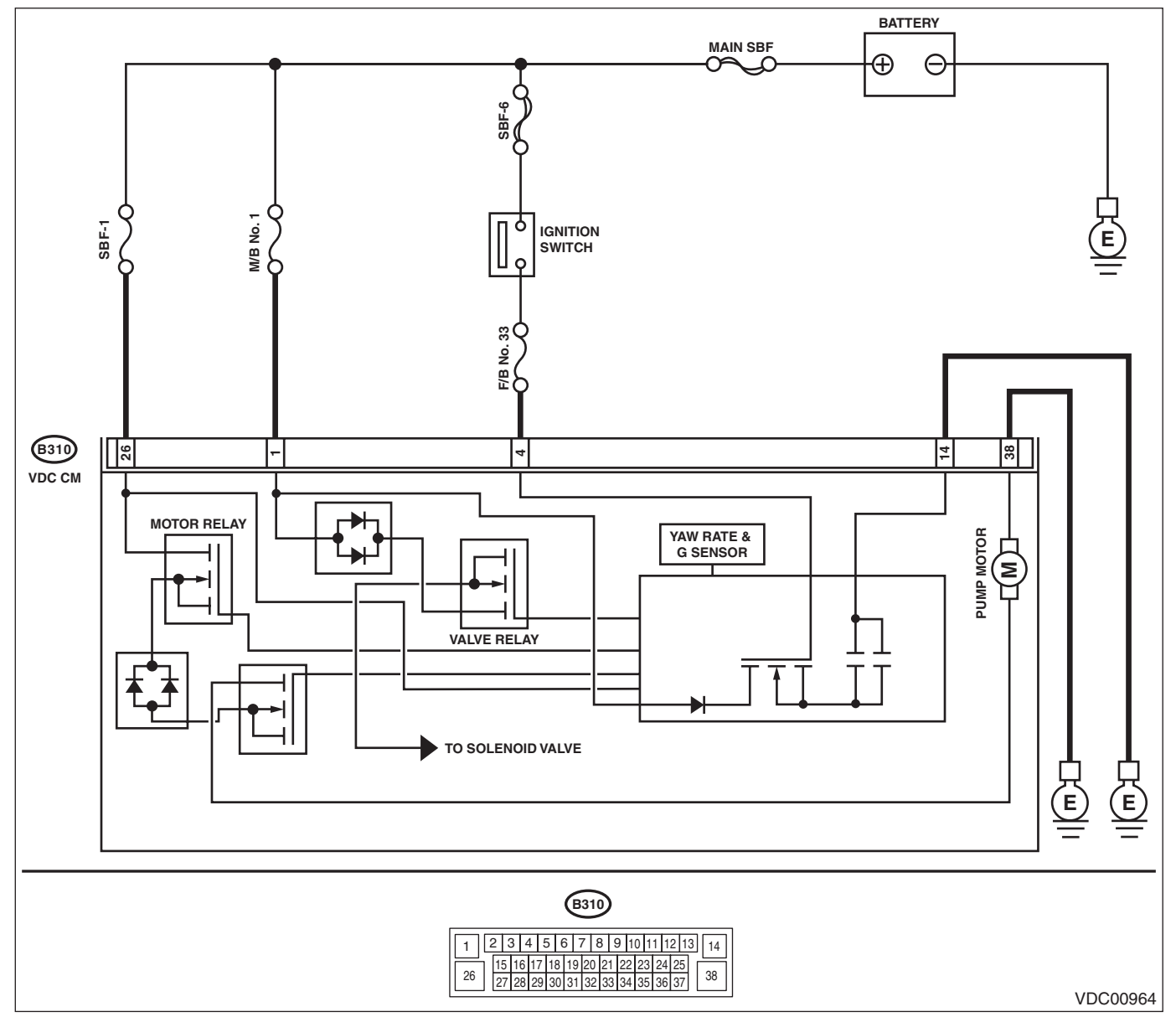

|   | Step                                                                                                    | Check                                                                                                  | Yes                                                                                                    | No                                                                                                    |
|---|----------------------------------------------------------------------------------------------------|----------------------------------------------------------------------------------------------------|----------------------------------------------------------------------------------------------------|----------------------------------------------------------------------------------------------------|
| 1 | <ul> <li>CHECK VDCCM&amp;H/U INPUT VOLTAGE.</li> <li>1) Turn the ignition switch to OFF.</li> <li>2) Disconnect the connector from the VDCCM&amp;H/U.</li> <li>3) Turn the ignition switch to ON.</li> <li>4) Measure the voltage between VDCCM&amp;H/U connector and chassis ground.</li> <li><i>Connector &amp; terminal</i> (B310) No. 4 (+) — Chassis ground (-): (B310) No. 26 (+) — Chassis ground (-):</li> </ul> | Is the voltage 10 — 15 V?                                                                              | Go to step 2.                                                                                                    | Repair the<br>VDCCM&H/U<br>power supply cir-<br>cuit.                                                                                         |
| 2 | CHECK VDCCM&H/U INPUT VOLTAGE.<br>Calculate the voltage difference measured in<br>step 1.<br>A: (B310) No. 4 (+) — Chassis ground (–):<br>B: (B310) No. 26 (+) — Chassis ground (–):                                                                                                    | Is the voltage difference<br>between A and B 2 V or more?                                              | Repair the power supply circuit.                                                                                                    | Go to step <b>3</b> .                                                                                                    |
| 3 | CHECK INSTALLATION OF VDCCM&H/U<br>GROUND.                                                                                                    | Is the VDCCM&H/U ground ter-<br>minal installation bolt tightened<br>to 13 N·m (1.3 kgf-m, 9.6 ft-lb)? | Go to step 4.                                                                                                    | Tighten the<br>VDCCM&H/U<br>ground terminal<br>installation bolt.                                                                             |
| 4 | <ul> <li>CHECK VDCCM&amp;H/U GROUND CIRCUIT.</li> <li>1) Turn the ignition switch to OFF.</li> <li>2) Measure the resistance between</li> <li>VDCCM&amp;H/U connector and chassis ground.</li> <li>Connector &amp; terminal</li> <li>(B310) No. 14 — Chassis ground:</li> <li>(B310) No. 38 — Chassis ground:</li> </ul>                                                                                                 | Is the resistance less than 10<br>Ω?                                                                   | Go to step <b>5</b> .                                                                                                    | Repair the<br>VDCCM&H/U<br>ground harness.                                                                                                    |
| 5 | CHECK VDCCM&H/U MOTOR RELAY.<br>Measure the resistance between VDCCM&H/U<br>terminals.<br><i>Terminals</i><br><i>No. 26 — No. 38:</i>                                                                                                    | Is the resistance 1 MΩ or more?                                                                        | Go to step <b>6</b> .                                                                                                    | Replace the<br>VDCCM&H/U.<br><ref. to="" vdc-9,<br="">VDC Control Mod-<br/>ule and Hydraulic<br/>Control Unit<br/>(VDCCM&amp;H/U).&gt;</ref.> |
| 6 | CHECK POOR CONTACT OF CONNEC-<br>TORS.<br>Turn the ignition switch to OFF.                                                                                                    | Is there poor contact of connec-<br>tor between generator, battery<br>and VDCCM&H/U?                   | Repair the connector.                                                                                                    | Go to step <b>7</b> .                                                                                                    |
| 7 | <ul> <li>CHECK VDCCM&amp;H/U.</li> <li>1) Connect all connectors.</li> <li>2) Clear the memory. <ref. to="" vdc(diag)-24,<br="">Clear Memory Mode.&gt;</ref.></li> <li>3) Perform the Inspection Mode. <ref. to<br="">VDC(diag)-23, Inspection Mode.&gt;</ref.></li> <li>4) Read the DTC.</li> </ul>                                                                                                    | Is the same DTC displayed?                                                                             | Replace the<br>VDCCM&H/U.<br><ref. to="" vdc-9,<br="">VDC Control Mod-<br/>ule and Hydraulic<br/>Control Unit<br/>(VDCCM&amp;H/U).&gt;</ref.> | Go to step <b>8</b> .                                                                                                    |

| Step                         | Check                       | Yes                                           | No                    |
|------------------------------|-----------------------------|-----------------------------------------------|-----------------------|
| 8 CHECK OTHER DTC DETECTION. | Is any other DTC displayed? | Perform the diag-                             | Temporary poor        |
|                              |                             | nosis according to                            | contact occurs.       |
|                              |                             | DTC. <ref. th="" to<=""><th>NOTE:</th></ref.> | NOTE:                 |
|                              |                             | VDC(diag)-37, List                            | Though the ABS        |
|                              |                             | of Diagnostic Trou-                           | warning light, and    |
|                              |                             | ble Code (DTC).>                              | the VDC warning       |
|                              |                             |                                               | light & VDC indica-   |
|                              |                             |                                               | tor light may re-     |
|                              |                             |                                               | main lit at this      |
|                              |                             |                                               | point, this is nor-   |
|                              |                             |                                               | mal. Drive the vehi-  |
|                              |                             |                                               | cle at 40 km/h (25    |
|                              |                             |                                               | MPH) or more in       |
|                              |                             |                                               | order to turn off the |
|                              |                             |                                               | ABS warning light,    |
|                              |                             |                                               | and the VDC warn-     |
|                              |                             |                                               | ing light & VDC in-   |
|                              |                             |                                               | dicator light. Be     |
|                              |                             |                                               | sure to drive the     |
|                              |                             |                                               | vehicle and check     |
|                              |                             |                                               | that the warning      |
|                              |                             |                                               | light goes off.       |

### AI: DTC C1531 BLS OFF FAULT

DTC DETECTING CONDITION:

## Defective stop light switch **TROUBLE SYMPTOM:**

- IROUBLE SYMPIOM:
- ABS does not operate.
- VDC does not operate.
- Hill start assist does not operate.

#### WIRING DIAGRAM:

Stop light system <Ref. to WI-145, Stop Light System.>

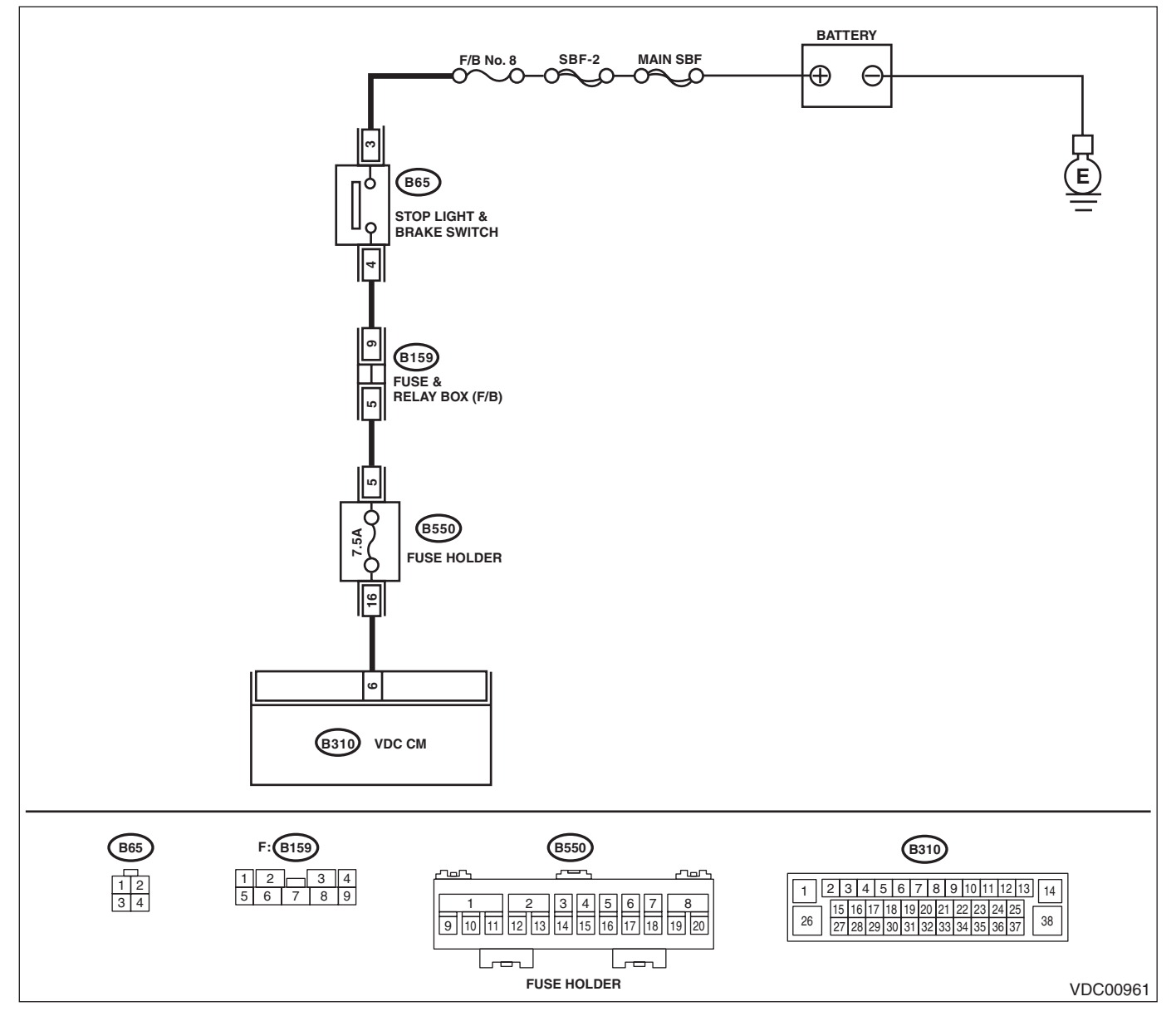

|   | Step                                                                                                    | Check                                                                                       | Yes                                                                                                    | No                                                                                        |
|---|----------------------------------------------------------------------------------------------------|---------------------------------------------------------------------------------------------|----------------------------------------------------------------------------------------------------|-------------------------------------------------------------------------------------------|
| 1 | <ol> <li>CHECK STOP LIGHT SWITCH.</li> <li>1) Turn the ignition switch to OFF.</li> <li>2) Disconnect the stop light switch connector.</li> <li>3) Measure the resistance of stop light switch terminals.</li> <li>Connector &amp; terminal         <ul> <li>(B65) No. 3 — No. 4:</li> </ul> </li> </ol> | Is the resistance 1 $\Omega$ or less<br>when the switch is ON (when<br>pedal is depressed)? | Go to step 2.                                                                                                    | Replace the stop<br>light switch. <ref.<br>to BR-71, Stop<br/>Light Switch.&gt;</ref.<br> |
| 2 | CHECK STOP LIGHT POWER SUPPLY.<br>Measure the voltage between stop light switch<br>terminal and chassis ground.<br>Connector & terminal<br>(B65) No. 3 (+) — Chassis ground (-):                                                                                                    | Is the voltage 10 — 15 V?                                                                   | Go to step 3.                                                                                                    | Repair the stop<br>light power supply<br>circuit.                                         |
| 3 | <ul> <li>CHECK STOP LIGHT SWITCH HARNESS.</li> <li>1) Disconnect the connector from the VDCCM&amp;H/U.</li> <li>2) Measure the resistance between VDCCM&amp;H/U and stop light switch.</li> <li>Connector &amp; terminal (B65) No. 4 – (B310) No. 6:</li> </ul>                                          | Is the resistance less than 1 $\Omega$ ?                                                    | Go to step 4.                                                                                                    | Repair the stop<br>light switch circuit.                                                  |
| 4 | CHECK POOR CONTACT OF CONNEC-<br>TORS.                                                                                                    | Is there poor contact of connec-<br>tor between stop light switch<br>and VDCCM&H/U?         | Repair the connec-<br>tor.                                                                                                    | Go to step 5.                                                                             |
| 5 | <ul> <li>CHECK VDCCM&amp;H/U.</li> <li>1) Connect all connectors.</li> <li>2) Clear the memory. <ref. to="" vdc(diag)-24,<br="">Clear Memory Mode.&gt;</ref.></li> <li>3) Perform the Inspection Mode. <ref. to<br="">VDC(diag)-23, Inspection Mode.&gt;</ref.></li> <li>4) Read the DTC.</li> </ul>     | Is the same DTC displayed?                                                                  | Replace the<br>VDCCM only.<br><ref. to="" vdc-16,<br="">REPLACEMENT,<br/>VDC Control Mod-<br/>ule and Hydraulic<br/>Control Unit<br/>(VDCCM&amp;H/U).&gt;</ref.> | Go to step <b>6</b> .                                                                     |
| 6 | CHECK OTHER DTC DETECTION.                                                                                                    | Is any other DTC displayed?                                                                 | Perform the diag-<br>nosis according to<br>DTC. <ref. to<br="">VDC(diag)-37, List<br/>of Diagnostic Trou-<br/>ble Code (DTC).&gt;</ref.>                         | Temporary poor<br>contact occurs.                                                         |

### AJ:DTC C1532 BLS ON FAULT

DTC DETECTING CONDITION:

### Defective stop light switch

- TROUBLE SYMPTOM:
- ABS does not operate.VDC does not operate.
- Hill start assist does not operate.

### WIRING DIAGRAM:

Stop light system <Ref. to WI-145, Stop Light System.>

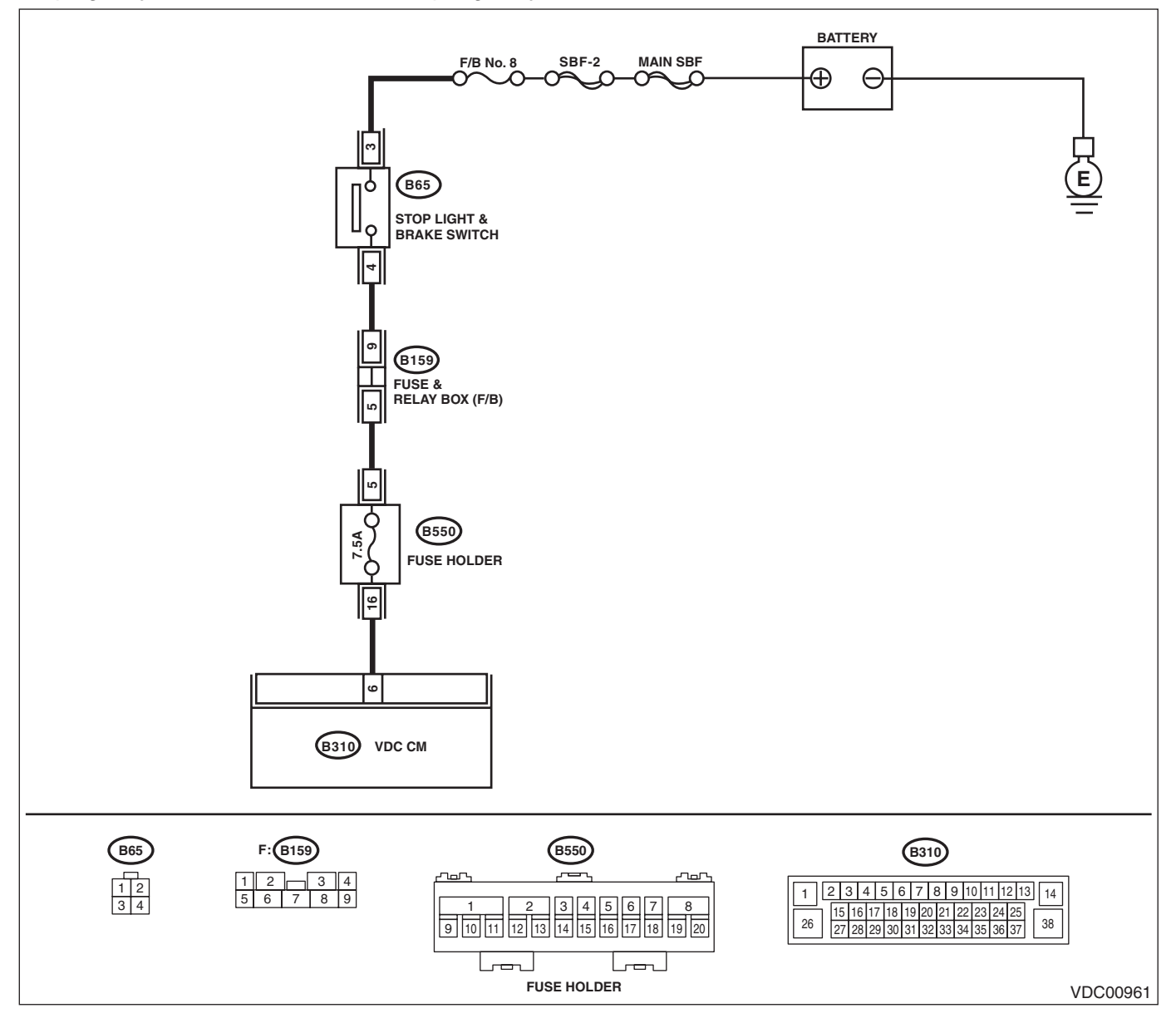

VEHICLE DYNAMICS CONTROL (VDC) (DIAGNOSTICS)

|   | Step                                                                                                    | Check                                                                                  | Yes                                                                                                    | No                                                                                        |
|---|----------------------------------------------------------------------------------------------------|----------------------------------------------------------------------------------------|----------------------------------------------------------------------------------------------------|-------------------------------------------------------------------------------------------|
| 1 | <ol> <li>CHECK STOP LIGHT SWITCH.</li> <li>1) Turn the ignition switch to OFF.</li> <li>2) Disconnect the stop light switch connector.</li> <li>3) Measure the resistance of stop light switch terminals.</li> <li>Connector &amp; terminal         <ul> <li>(B65) No. 3 — No. 4:</li> </ul> </li> </ol> | Is the resistance 1 MΩ or more<br>when switch is OFF (when<br>pedal is not depressed)? | Go to step 2.                                                                                                    | Replace the stop<br>light switch. <ref.<br>to BR-71, Stop<br/>Light Switch.&gt;</ref.<br> |
| 2 | <ul> <li>CHECK STOP LIGHT SWITCH HARNESS.</li> <li>1) Disconnect the connector from the VDCCM&amp;H/U.</li> <li>2) Measure the resistance between VDCCM&amp;H/U connector and chassis ground.</li> <li>Connector &amp; terminal (B310) No. 6 — Chassis ground:</li> </ul>                                | Is the resistance less than 1<br>MΩ?                                                   | Go to step 3.                                                                                                    | Repair the stop<br>light switch circuit.                                                  |
| 3 | <b>INTERVIEW CUSTOMERS.</b><br>Make sure that the operation was performed in which accelerator pedal and brake pedal were depressed simultaneously (with depressing brake pedal with left foot).                                                                                                    | Were the acceleration pedal<br>and brake pedal depressed<br>simultaneously?            | System is normal.<br>(DTC may be<br>recorded while<br>brake is applied<br>during driving.)                                                                       | Go to step 4.                                                                             |
| 4 | <ul> <li>CHECK VDCCM&amp;H/U.</li> <li>1) Connect all connectors.</li> <li>2) Clear the memory. <ref. to="" vdc(diag)-24,<br="">Clear Memory Mode.&gt;</ref.></li> <li>3) Perform the Inspection Mode. <ref. to<br="">VDC(diag)-23, Inspection Mode.&gt;</ref.></li> <li>4) Read the DTC.</li> </ul>     | Is the same DTC displayed?                                                             | Replace the<br>VDCCM only.<br><ref. to="" vdc-16,<br="">REPLACEMENT,<br/>VDC Control Mod-<br/>ule and Hydraulic<br/>Control Unit<br/>(VDCCM&amp;H/U).&gt;</ref.> | Go to step 5.                                                                             |
| 5 | CHECK OTHER DTC DETECTION.                                                                                                    | Is any other DTC displayed?                                                            | Perform the diag-<br>nosis according to<br>DTC. <ref. to<br="">VDC(diag)-37, List<br/>of Diagnostic Trou-<br/>ble Code (DTC).&gt;</ref.>                         | Temporary poor<br>contact occurs.                                                         |

### **AK:DTC C1541 CLUTCH OFF FAULT**

NOTE:

For the diagnostic procedure, refer to "DTC C1542 CLUTCH ON FAULT". <Ref. to VDC(diag)-70, DTC C1542 CLUTCH ON FAULT, Diagnostic Procedure with Diagnostic Trouble Code (DTC).>

### AL:DTC C1542 CLUTCH ON FAULT

DTC DETECTING CONDITION:

### Abnormal clutch signal

TROUBLE SYMPTOM:

Hill start assist does not operate.

NOTE:

Depending on the user clutch operation patterns, the hill start assist warning light may illuminate for a while, and then go off.

#### Illumination condition:

While the vehicle speed is 10 km/h (6 MPH) or above, and the clutch switch signal ON (depressed) condition continues five minutes or more, if the vehicle speed lowers to 10 km/h (6 MPH) or below, the module judge as abnormal (clutch switch stuck ON), and then turn on the warning light.

#### Turning off condition:

If the clutch switch signal OFF (foot released) condition continues for 2 second, the module turns off the warning light.

The hill start assist function does not operate, while the warning light illuminates.

#### WIRING DIAGRAM:

Engine electrical system <Ref. to WI-74, Engine Electrical System.> CAN communication system <Ref. to WI-46, CAN Communication System.>

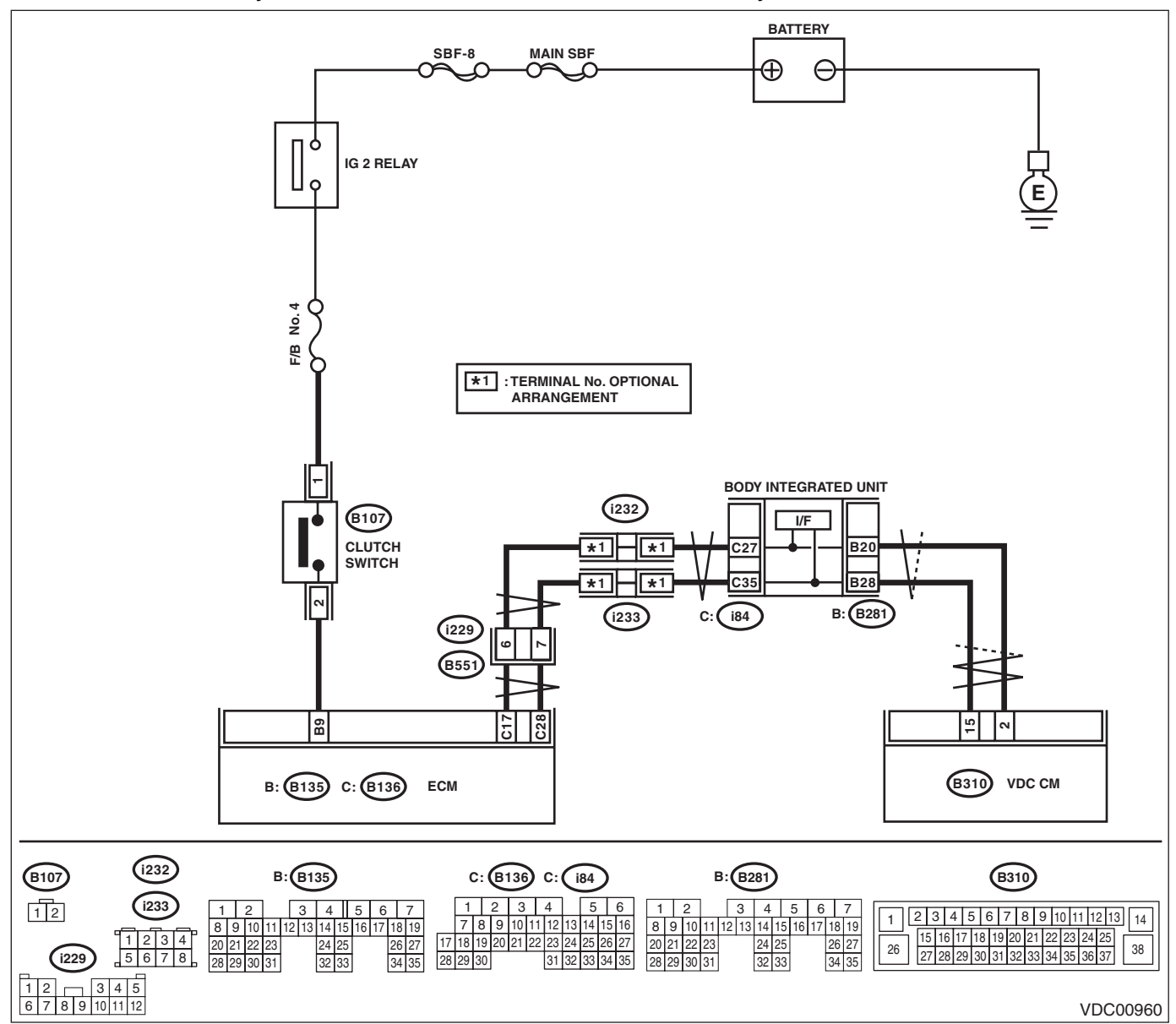

|   | Step                                                                                                    | Check                                                                                                    | Yes                                                                                                    | No            |
|---|----------------------------------------------------------------------------------------------------|----------------------------------------------------------------------------------------------------|----------------------------------------------------------------------------------------------------|---------------|
| 1 | CHECK LAN SYSTEM.<br>Perform the diagnosis for LAN system. <ref. to<br="">LAN(diag)-2, Basic Diagnostic Procedure.&gt;</ref.>                                                                                                    | Is there any fault in LAN sys-<br>tem?                                                                    | Perform the diag-<br>nosis according to<br>DTC for LAN sys-<br>tem. <ref. to<br="">LAN(diag)-50, List<br/>of Diagnostic Trou-<br/>ble Code (DTC).&gt;</ref.> | Go to step 2. |
| 2 | CHECK CLUTCH SIGNAL USING SUBARU<br>SELECT MONITOR.<br>1) Select "Current Data Display & Save" on the<br>Subaru Select Monitor. <ref. to="" vdc(diag)-17,<br="">READ CURRENT DATA, OPERATION, Subaru<br/>Select Monitor.&gt;<br/>2) Read the «Clutch Switch» displayed on dis-<br/>play.</ref.> | Is "OFF" displayed when the<br>clutch pedal is not depressed,<br>and is "ON" displayed when<br>depressed? | Go to step 5.                                                                                                    | Go to step 3. |

### VDC(diag)-71

VEHICLE DYNAMICS CONTROL (VDC) (DIAGNOSTICS)

|   | Step                                                                                                    | Check                                                                                                    | Yes                                                                                                    | No                                                                     |
|---|----------------------------------------------------------------------------------------------------|----------------------------------------------------------------------------------------------------|----------------------------------------------------------------------------------------------------|------------------------------------------------------------------------|
| 3 | CHECK CLUTCH SIGNAL OF ECM USING<br>SUBARU SELECT MONITOR.<br>1) Select "Current Data Display & Save" on<br>Subaru Select Monitor. <ref. to<br="">EN(H4DO)(diag)-36, READ CURRENT DATA<br/>FOR ENGINE (NORMAL MODE), OPERA-<br/>TION, Subaru Select Monitor.&gt;<br/>2) Read the «Clutch Switch» displayed on dis-<br/>play.</ref.>                   | Is "OFF" displayed when the<br>clutch pedal is not depressed,<br>and is "ON" displayed when<br>depressed? | Go to step 5.                                                                                                    | Go to step 4.                                                          |
| 4 | <ul> <li>CHECK HARNESS BETWEEN ECM AND<br/>CLUTCH SWITCH.</li> <li>1) Turn the ignition switch to OFF.</li> <li>2) Disconnect the connectors from ECM and<br/>clutch switch.</li> <li>3) Measure the resistance of harness between<br/>ECM and clutch switch connector.</li> <li>Connector &amp; terminal<br/>(B135) No. 9 — (B107) No. 2:</li> </ul> | Is the resistance less than 1 $\Omega$ ?                                                                  | Repair the power<br>supply circuit of<br>clutch switch. Or<br>replace the clutch<br>switch. <ref. to<br="">CL-26, Clutch<br/>Switch.&gt;</ref.> | Repair the harness<br>between ECM and<br>clutch switch con-<br>nector. |
| 5 | <ul> <li>CHECK VDCCM&amp;H/U.</li> <li>1) Connect all connectors.</li> <li>2) Clear the memory. <ref. to="" vdc(diag)-24,<br="">Clear Memory Mode.&gt;</ref.></li> <li>3) Perform the Inspection Mode. <ref. to<br="">VDC(diag)-23, Inspection Mode.&gt;</ref.></li> <li>4) Read the DTC.</li> </ul>                                                  | Is the same DTC displayed?                                                                                | Replace the<br>VDCCM&H/U.<br><ref. to="" vdc-9,<br="">VDC Control Mod-<br/>ule and Hydraulic<br/>Control Unit<br/>(VDCCM&amp;H/U).&gt;</ref.>   | Go to step <b>6</b> .                                                  |
| 6 | CHECK OTHER DTC DETECTION.                                                                                                    | Is any other DTC displayed?                                                                               | Perform the diag-<br>nosis according to<br>DTC. <ref. to<br="">VDC(diag)-37, List<br/>of Diagnostic Trou-<br/>ble Code (DTC).&gt;</ref.>        | Temporary poor<br>contact occurs.                                      |

### AM:DTC C1561 REVERSE OFF FAULT

NOTE:

For the diagnostic procedure, refer to "DTC C1562 REVERSE ON FAULT". <Ref. to VDC(diag)-73, DTC C1562 REVERSE ON FAULT, Diagnostic Procedure with Diagnostic Trouble Code (DTC).>

### AN:DTC C1562 REVERSE ON FAULT

DTC DETECTING CONDITION:

### Abnormal reverse signal

**TROUBLE SYMPTOM:** Hill start assist does not operate.

#### WIRING DIAGRAM:

Back-up light system <Ref. to WI-45, Back-up Light System.>

CAN communication system <Ref. to WI-46, CAN Communication System.>

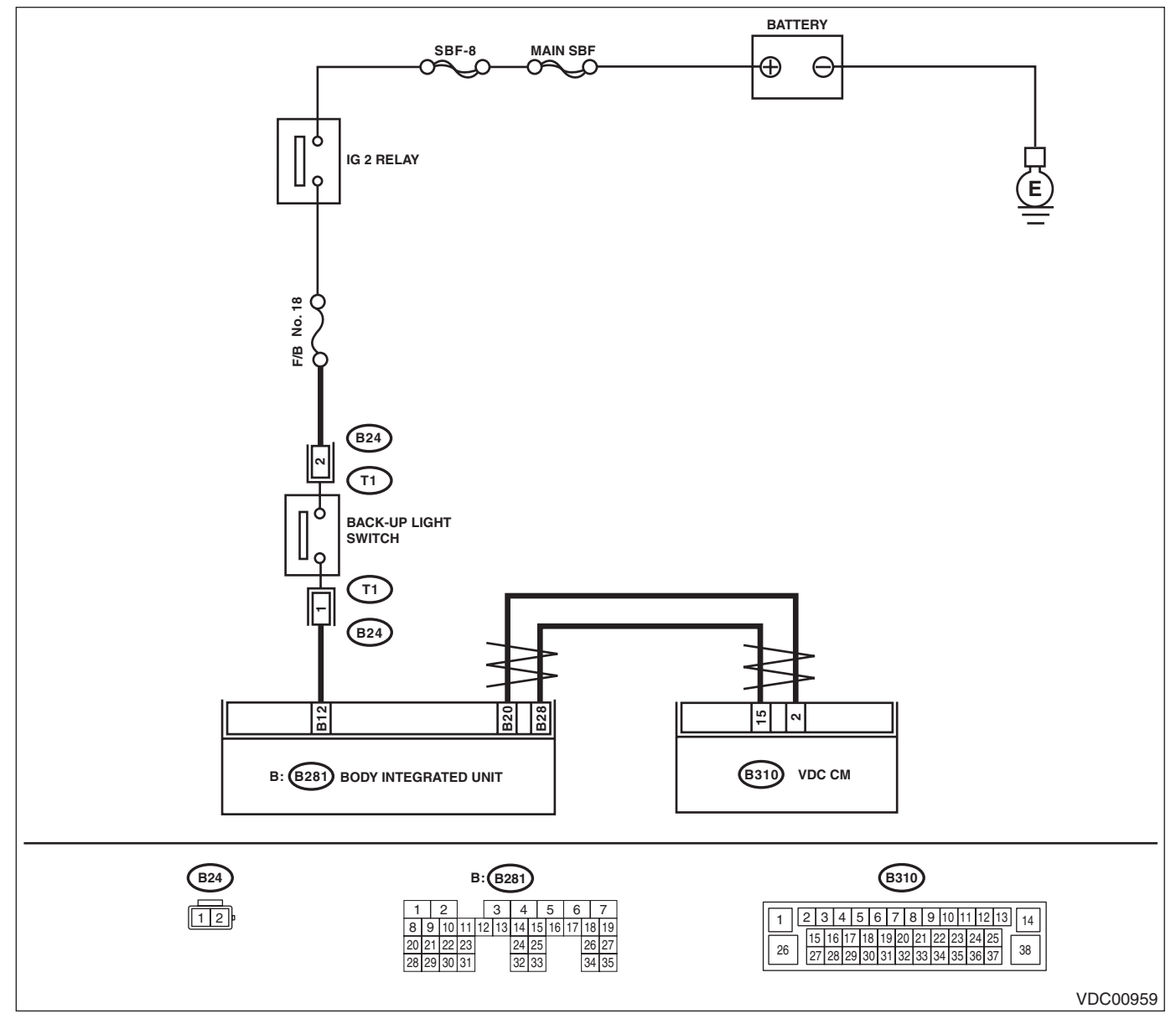

|   | Step                                                                                                    | Check                                                                                                    | Yes                                                                                                    | No                                                                                                |
|---|----------------------------------------------------------------------------------------------------|----------------------------------------------------------------------------------------------------|----------------------------------------------------------------------------------------------------|---------------------------------------------------------------------------------------------------|
| 1 | CHECK LAN SYSTEM.<br>Perform the diagnosis for LAN system. <ref. to<br="">LAN(diag)-2, Basic Diagnostic Procedure.&gt;</ref.>                                                                                                    | Is there any fault in LAN sys-<br>tem?                                                                                                    | Perform the diag-<br>nosis according to<br>DTC for LAN sys-<br>tem. <ref. to<br="">LAN(diag)-50, List<br/>of Diagnostic Trou-<br/>ble Code (DTC).&gt;</ref.> | Go to step <b>2</b> .                                                                             |
| 2 | CHECK REVERSE SIGNAL USING SUBARU<br>SELECT MONITOR.<br>1) Select "Current Data Display & Save" on the<br>Subaru Select Monitor. <ref. to="" vdc(diag)-17,<br="">READ CURRENT DATA, OPERATION, Subaru<br/>Select Monitor.&gt;<br/>2) Read the «Reverse Signal» displayed on<br/>display.</ref.>                                                                                     | Is "OFF" displayed when the<br>shift lever is placed in any posi-<br>tion other than reverse, and is<br>"ON" displayed in reverse posi-<br>tion? | Go to step 5.                                                                                                    | Go to step 3.                                                                                     |
| 3 | <ol> <li>CHECK BACK-UP LIGHT ILLUMINATION.</li> <li>1) Turn the ignition switch to ON.</li> <li>2) Place the shift lever in reverse position.</li> </ol>                                                                                                    | Does the back-up light illumi-<br>nate?                                                                                                    | Go to step 4.                                                                                                    | Repair the back-up<br>light circuit.                                                              |
| 4 | CHECK HARNESS BETWEEN BODY INTE-<br>GRATED UNIT AND BACK-UP LIGHT<br>SWITCH.<br>1) Turn the ignition switch to OFF.<br>2) Disconnect the connectors from body inte-<br>grated unit and back-up light switch.<br>3) Measure the resistance of harness between<br>body integrated unit and back-up light switch<br>connector.<br>Connector & terminal<br>(B280) No. 12 — (B24) No. 1: | Is the resistance less than 1 Ω?                                                                                                    | Replace the back-<br>up light switch.<br><ref. 5mt-35,<br="" to="">Switches and Har-<br/>ness.&gt;</ref.>                                                    | Repair the harness<br>between body inte-<br>grated unit and<br>back-up light<br>switch connector. |
| 5 | <ul> <li>CHECK VDCCM&amp;H/U.</li> <li>1) Connect all connectors.</li> <li>2) Clear the memory. <ref. to="" vdc(diag)-24,<br="">Clear Memory Mode.&gt;</ref.></li> <li>3) Perform the Inspection Mode. <ref. to<br="">VDC(diag)-23, Inspection Mode.&gt;</ref.></li> <li>4) Read the DTC.</li> </ul>                                                                                | Is the same DTC displayed?                                                                                                    | Replace the<br>VDCCM&H/U.<br><ref. to="" vdc-9,<br="">VDC Control Mod-<br/>ule and Hydraulic<br/>Control Unit<br/>(VDCCM&amp;H/U).&gt;</ref.>                | Go to step <b>6</b> .                                                                             |
| 6 | CHECK OTHER DTC DETECTION.                                                                                                    | Is any other DTC displayed?                                                                                                    | Perform the diag-<br>nosis according to<br>DTC. <ref. to<br="">VDC(diag)-37, List<br/>of Diagnostic Trou-<br/>ble Code (DTC).&gt;</ref.>                     | Temporary poor<br>contact occurs.                                                                 |

VEHICLE DYNAMICS CONTROL (VDC) (DIAGNOSTICS)

### **AO:DTC C1711 STEERING ANGLE SENSOR ABNORMAL**

#### DTC DETECTING CONDITION:

Defective steering angle sensor **TROUBLE SYMPTOM**:

- ABS does not operate.
- VDC does not operate.
- Hill start assist does not operate.

#### WIRING DIAGRAM:

Vehicle Dynamics Control System <Ref. to WI-152, Vehicle Dynamics Control System.>

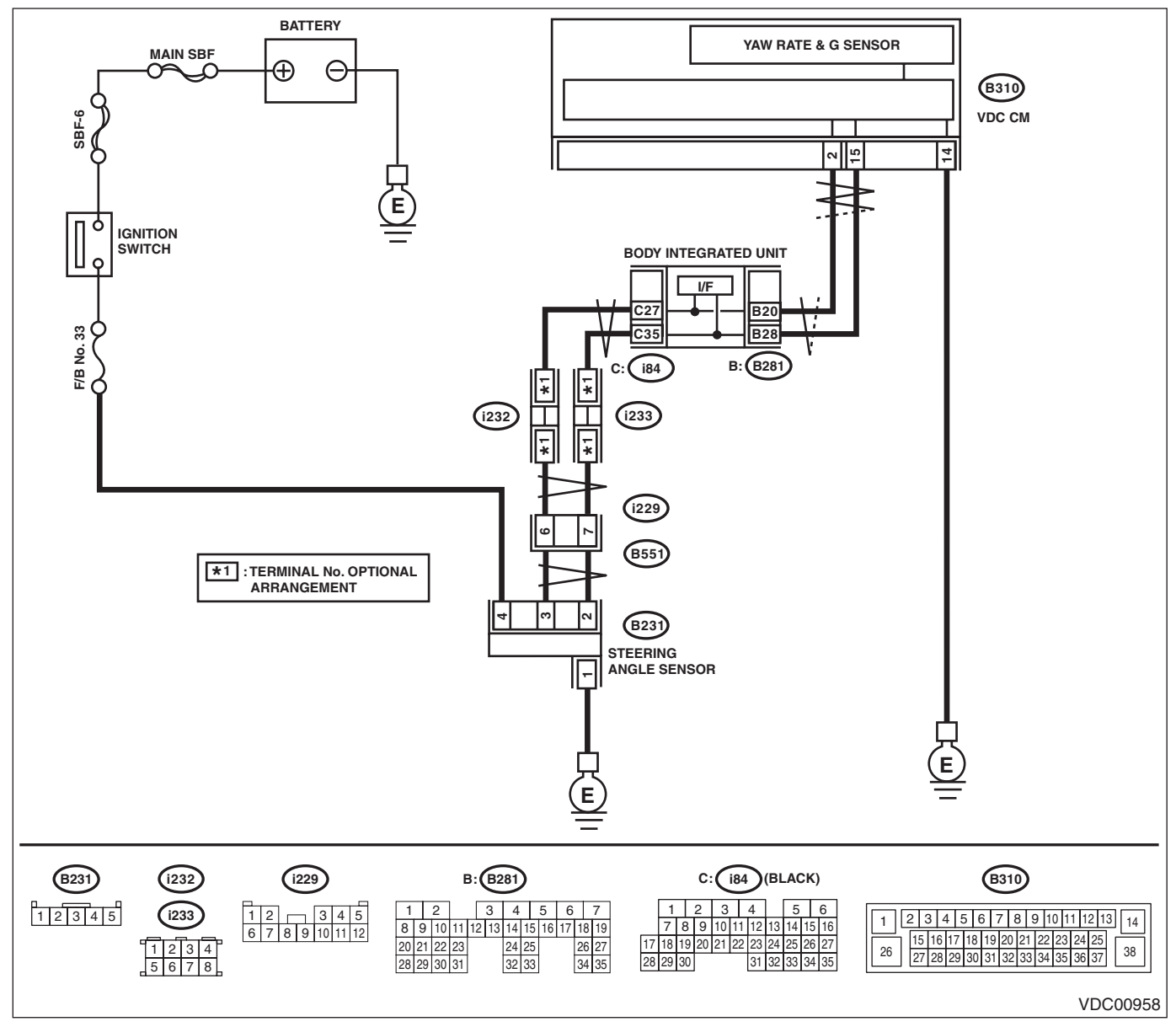

|   | Step                                                                                                    | Check                                                                                               | Yes                                                                                                    | No                                                                                                    |
|---|----------------------------------------------------------------------------------------------------|----------------------------------------------------------------------------------------------------|----------------------------------------------------------------------------------------------------|----------------------------------------------------------------------------------------------------|
| 1 | <ul> <li>CHECK POWER SUPPLY FOR STEERING<br/>ANGLE SENSOR.</li> <li>1) Turn the ignition switch to OFF.</li> <li>2) Disconnect the connector from steering<br/>angle sensor.</li> <li>3) Turn the ignition switch to ON.</li> <li>4) Measure the voltage between steering<br/>angle sensor and chassis ground.</li> <li>Connector &amp; terminal<br/>(B231) No. 4 (+) — Chassis ground (-):</li> </ul> | Is the voltage 10 — 15 V?                                                                           | Go to step 2.                                                                                                    | Repair the steering<br>angle sensor<br>power supply cir-<br>cuit.                                                                                                    |
| 2 | CHECK GROUND CIRCUIT OF STEERING<br>ANGLE SENSOR.<br>Measure the resistance between steering angle<br>sensor and chassis ground.<br>Connector & terminal<br>(B231) No. 1 — Chassis ground:                                                                                                    | Is the resistance less than 10<br>Ω?                                                                | Go to step 3.                                                                                                    | Repair ground cir-<br>cuit in the steering<br>angle sensor.                                                                                                    |
| 3 | <ul> <li>CHECK STEERING ANGLE SENSOR HARNESS.</li> <li>1) Disconnect the connector from the VDCCM&amp;H/U.</li> <li>2) Measure the resistance between VDCCM&amp;H/U and steering angel sensor.</li> <li>Connector &amp; terminal (B231) No. 2 - (B310) No. 15: (B231) No. 3 - (B310) No. 2:</li> </ul>                                                                                                 | Is the resistance less than 1 Ω?                                                                    | Go to step 4.                                                                                                    | Repair the harness<br>between the steer-<br>ing angle sensor<br>and VDCCM&H/U.                                                                                                    |
| 4 | CHECK GROUND SHORT CIRCUIT OF<br>STEERING ANGLE SENSOR HARNESS.<br>Measure the resistance between steering angle<br>sensor and chassis ground.<br>Connector & terminal<br>(B231) No. 2 — Chassis ground:<br>(B231) No. 3 — Chassis ground:                                                                                                    | Is the resistance 1 MΩ or more?                                                                     | Go to step 5.                                                                                                    | Repair the harness<br>between the steer-<br>ing angle sensor<br>and VDCCM&H/U.                                                                                                    |
| 5 | <ol> <li>CHECK STEERING WHEEL.</li> <li>1) Drive the vehicle on a flat road.</li> <li>2) Park the vehicle straight.</li> <li>3) Check the steering wheel for deviation from center.</li> </ol>                                                                                                    | Is the deviation from the center<br>of steering wheel less than 5°?                                 | Go to step 6.                                                                                                    | Perform the cen-<br>tering adjustment<br>of steering wheel,<br>and perform the<br>VDC sensor mid-<br>point setting mode.<br><ref. to="" vdc-19,<br="">VDC SENSOR<br/>MIDPOINT SET-<br/>TING MODE,<br/>ADJUSTMENT,<br/>VDC Control Mod-<br/>ule and Hydraulic<br/>Control Unit<br/>(VDCCM&amp;H/U).&gt;</ref.> |
| 6 | <ul> <li>CHECK OUTPUT OF STEERING ANGLE<br/>SENSOR USING SUBARU SELECT MONI-<br/>TOR.</li> <li>1) Adjust steering wheel to the center position.</li> <li>2) Connect Subaru Select Monitor, and select<br/>"Current Data Display &amp; Save".</li> <li>3) Read the «Steering Angle Sensor» dis-<br/>played on display.</li> </ul>                                                                       | Is the indicated reading of the<br>«Steering Angle Sensor» on<br>the monitor display –10° —<br>10°? | Perform the VDC<br>sensor midpoint<br>setting mode. Go to<br>step 7. <ref. to<br="">VDC-19, VDC SEN-<br/>SOR MIDPOINT<br/>SETTING MODE,<br/>ADJUSTMENT,<br/>VDC Control Mod-<br/>ule and Hydraulic<br/>Control Unit<br/>(VDCCM&amp;H/U).&gt;</ref.> | Check the installa-<br>tion of the steering<br>wheel and steering<br>angle sensor.                                                                                                    |

|    | Step                                                                                                    | Check                       | Yes                                                                                                    | No                                                 |
|----|----------------------------------------------------------------------------------------------------|-----------------------------|----------------------------------------------------------------------------------------------------|----------------------------------------------------|
| 7  | <ul> <li>CHECK STEERING ANGLE SENSOR USING<br/>SUBARU SELECT MONITOR.</li> <li>1) Turn the ignition switch to OFF.</li> <li>2) Connect all connectors.</li> <li>3) Clear the memory. <ref. to="" vdc(diag)-24,<br="">Clear Memory Mode.&gt;</ref.></li> <li>4) Perform the Inspection Mode. <ref. to<br="">VDC(diag)-23, Inspection Mode.&gt;</ref.></li> <li>5) Read the DTC.</li> </ul>                                         | Is the same DTC displayed?  | Go to step 8.                                                                                                    | Go to step 9.                                      |
| 8  | <ol> <li>CHECK VDCCM&amp;H/U.</li> <li>1) Turn the ignition switch to OFF.</li> <li>2) Replace the steering angle sensor. <ref. angle="" sensor.="" steering="" to="" vdc-27,=""></ref.></li> <li>3) Clear the memory. <ref. clear="" memory="" mode.="" to="" vdc(diag)-24,=""></ref.></li> <li>4) Perform the Inspection Mode. <ref. inspection="" mode.="" to="" vdc(diag)-23,=""></ref.></li> <li>5) Read the DTC.</li> </ol> | Is the same DTC displayed?  | Replace the<br>VDCCM only.<br><ref. to="" vdc-16,<br="">REPLACEMENT,<br/>VDC Control Mod-<br/>ule and Hydraulic<br/>Control Unit<br/>(VDCCM&amp;H/U).&gt;</ref.> | Go to step <b>10</b> .                             |
| 9  | CHECK OTHER DTC DETECTION.                                                                                                    | Is any other DTC displayed? | Perform the diag-<br>nosis according to<br>DTC. <ref. to<br="">VDC(diag)-37, List<br/>of Diagnostic Trou-<br/>ble Code (DTC).&gt;</ref.>                         | Temporary poor<br>contact occurs.                  |
| 10 | CHECK OTHER DTC DETECTION.                                                                                                    | Is any other DTC displayed? | Perform the diag-<br>nosis according to<br>DTC. <ref. to<br="">VDC(diag)-37, List<br/>of Diagnostic Trou-<br/>ble Code (DTC).&gt;</ref.>                         | Original steering<br>angle sensor mal-<br>function |

### **AP:DTC C1721 YAW RATE SENSOR ABNORMAL**

#### **DTC DETECTING CONDITION:**

Defective yaw rate & G sensor

### TROUBLÉ SYMPTOM:

- ABS does not operate.
- VDC does not operate.
- Hill start assist does not operate.

|   | Step                                                                                                    | Check                                                                                                    | Yes                                                                                                    | No                                                                                                    |
|---|----------------------------------------------------------------------------------------------------|----------------------------------------------------------------------------------------------------|----------------------------------------------------------------------------------------------------|----------------------------------------------------------------------------------------------------|
| 1 | <b>INTERVIEW CUSTOMERS.</b><br>Check if the vehicle ran the road with banks or<br>sandy surface (which does not mean a dirt<br>road).                                                                                                    | Did the vehicle run the road<br>with banks or sandy surface<br>(which does not mean a dirt<br>road)?                                                                                             | VDCCM&H/U may<br>record DTC when<br>the vehicle ran the<br>road with banks or<br>sandy surface<br>(which does not<br>mean a dirt road). | Go to step <b>2</b> .                                                                                                    |
| 2 | CHECK INSTALLATION OF VDCCM&H/U.                                                                                                    | Is VDCCM&H/U installed prop-<br>erly without being tilted?<br>Is the bracket deformation-<br>free?<br>Are the VDCCM&H/U installa-<br>tion bolts installed without miss-<br>ing or getting loose? | Go to step 3.                                                                                                    | Repair the defec-<br>tive part. Go to<br>step <b>3</b> .<br>• Install<br>VDCCM&H/U<br>properly.<br>• Replace the<br>bracket if faulty.<br>• Tighten the<br>VDCCM&H/U<br>installation bolt.<br><ref. to="" vdc-5,<br="">VDC CONTROL<br/>MODULE &amp;<br/>HYDRAULIC<br/>CONTROL UNIT<br/>(VDCCM&amp;H/U),<br/>COMPONENT,<br/>General Descrip-<br/>tion.&gt;</ref.> |
| 3 | <ul> <li>CHECK OUTPUT OF YAW RATE &amp; G SEN-<br/>SOR WITH SUBARU SELECT MONITOR.</li> <li>1) Drive the vehicle on a flat road.</li> <li>2) Park the vehicle straight.</li> <li>3) Select "Current Data Display &amp; Save" on the<br/>Subaru Select Monitor.</li> <li>4) Read the «Yaw Rate Sensor» displayed on<br/>display.</li> </ul>           | Is the reading indicated on<br>monitor display –4 — 4 deg/s?                                                                                                    | Go to step 4.                                                                                                    | Replace the<br>VDCCM only.<br><ref. to="" vdc-16,<br="">REPLACEMENT,<br/>VDC Control Mod-<br/>ule and Hydraulic<br/>Control Unit<br/>(VDCCM&amp;H/U).&gt;</ref.>                                                                                                    |
| 4 | <ul> <li>CHECK OUTPUT OF STEERING ANGLE<br/>SENSOR WITH SUBARU SELECT MONI-<br/>TOR.</li> <li>1) Drive the vehicle on a flat road.</li> <li>2) Park the vehicle straight.</li> <li>3) Select "Current Data Display &amp; Save" on the<br/>Subaru Select Monitor.</li> <li>4) Read the «Steering Angle Sensor» dis-<br/>played on display.</li> </ul> | Is the reading indicated on monitor display –10 — 10°?                                                                                                    | Go to step 5.                                                                                                    | Perform the cen-<br>tering adjustment<br>of steering wheel.                                                                                                    |

VEHICLE DYNAMICS CONTROL (VDC) (DIAGNOSTICS)

|   | Step                                                                                                    | Check                       | Yes                                                                                                    | No                                                    |
|---|----------------------------------------------------------------------------------------------------|-----------------------------|----------------------------------------------------------------------------------------------------|-------------------------------------------------------|
| 5 | <ul> <li>CHECK VDCCM&amp;H/U.</li> <li>1) Turn the ignition switch to OFF.</li> <li>2) Clear the memory. <ref. clear="" memory="" mode.="" to="" vdc(diag)-24,=""></ref.></li> <li>3) Perform the Inspection Mode. <ref. inspection="" mode.="" to="" vdc(diag)-23,=""></ref.></li> <li>4) Read the DTC.</li> </ul> | Is the same DTC displayed?  | Replace the<br>VDCCM only.<br><ref. to="" vdc-16,<br="">REPLACEMENT,<br/>VDC Control Mod-<br/>ule and Hydraulic<br/>Control Unit<br/>(VDCCM&amp;H/U).&gt;</ref.> | Go to step <b>6</b> .                                 |
| 6 | CHECK OTHER DTC DETECTION.                                                                                                    | Is any other DTC displayed? | Perform the diag-<br>nosis according to<br>DTC. <ref. to<br="">VDC(diag)-37, List<br/>of Diagnostic Trou-<br/>ble Code (DTC).&gt;</ref.>                         | It results from a<br>temporary noise<br>interference. |

### AQ:DTC C1731 G SENSOR ABNORMAL

NOTE:

For the diagnostic procedure, refer to "DTC C1732 LATERAL G SENSOR ABNORMAL". <Ref. to VDC(diag)-80, DTC C1732 LATERAL G SENSOR ABNORMAL, Diagnostic Procedure with Diagnostic Trouble Code (DTC).>

### **AR:DTC C1732 LATERAL G SENSOR ABNORMAL**

DTC DETECTING CONDITION:

### Defective lateral G sensor

TROUBLE SYMPTOM:

- ABS does not operate.
- VDC does not operate.
- Hill start assist does not operate.

|   | Step                                                                                                    | Check                                                                                                    | Yes                   | No                                                                                                    |
|---|----------------------------------------------------------------------------------------------------|----------------------------------------------------------------------------------------------------|-----------------------|----------------------------------------------------------------------------------------------------|
| 1 | CHECK INSTALLATION OF VDCCM&H/U.                                                                                                    | Is VDCCM&H/U installed prop-<br>erly without being tilted?<br>Is the bracket deformation-<br>free?<br>Are the VDCCM&H/U installa-<br>tion bolts installed without miss-<br>ing or getting loose? | Go to step 2.         | Repair the defec-<br>tive part. Go to<br>step <b>2</b> .<br>• Install<br>VDCCM&H/U<br>properly.<br>• Replace the<br>bracket if faulty.<br>• Tighten the<br>VDCCM&H/U<br>installation bolt.<br><ref. to="" vdc-5,<br="">VDC CONTROL<br/>MODULE &amp;<br/>HYDRAULIC<br/>CONTROL UNIT<br/>(VDCCM&amp;H/U),<br/>COMPONENT,<br/>General Descrip-<br/>tion.&gt;</ref.> |
| 2 | <ul> <li>CHECK OUTPUT OF STEERING ANGLE<br/>SENSOR USING SUBARU SELECT MONI-<br/>TOR.</li> <li>1) Park the vehicle straight on a level surface.</li> <li>2) Connect Subaru Select Monitor, and select<br/>"Current Data Display &amp; Save".</li> <li>3) Read the «Steering Angle Sensor» dis-<br/>played on display.</li> </ul>                                                 | Is the indicated reading of the<br>steering angle sensor on the<br>monitor display –10° — 10°?                                                                                                   | Go to step 3.         | Check the installa-<br>tion of steering<br>angle sensor.                                                                                                    |
| 3 | <ul> <li>CHECK OUTPUT OF LATERAL G SENSOR<br/>AND LONGITUDINAL G SENSOR WITH<br/>SUBARU SELECT MONITOR.</li> <li>1) Park the vehicle straight on a level surface.</li> <li>2) Connect Subaru Select Monitor, and select<br/>"Current Data Display &amp; Save".</li> <li>3) Read the «Lateral G Sensor» and « Longitu-<br/>dinal G Sensor » displayed on display.</li> </ul>      | Is the indicated reading of the<br>lateral G sensor and longitudi-<br>nal G sensor on the monitor dis-<br>play –2 — 2 m/s <sup>2</sup> ?                                                         | Go to step 4.         | Recheck from step<br>1, and if the prob-<br>lem is not solved,<br>go to next. Go to<br>step <b>7</b> .                                                                                                    |
| 4 | SET 0 POINT OF LATERAL G SENSOR AND<br>LONGITUDINAL G SENSOR WITH SUBARU<br>SELECT MONITOR.<br>1) Select "Work Support" on Subaru Select<br>Monitor.<br>2) Perform the VDC sensor midpoint setting<br>mode. <ref. mid-<br="" sensor="" to="" vdc="" vdc-19,="">POINT SETTING MODE, ADJUSTMENT, VDC<br/>Control Module and Hydraulic Control Unit<br/>(VDCCM&amp;H/U).&gt;</ref.> | Is the 0 point setting success-<br>ful?                                                                                                    | Go to step <b>5</b> . | Recheck from step<br>1, and when the 0<br>point setting is not<br>possible, replace<br>the VDCCM only.<br><ref. to="" vdc-16,<br="">REPLACEMENT,<br/>VDC Control Mod-<br/>ule and Hydraulic<br/>Control Unit<br/>(VDCCM&amp;H/U).&gt;</ref.>                                                                                                    |

VEHICLE DYNAMICS CONTROL (VDC) (DIAGNOSTICS)

|   | Step                                                                                                    | Check                                                                                                    | Yes                                                                                                    | No                                                                                                    |
|---|----------------------------------------------------------------------------------------------------|----------------------------------------------------------------------------------------------------|----------------------------------------------------------------------------------------------------|----------------------------------------------------------------------------------------------------|
| 5 | <b>PERFORM DRIVING TEST.</b><br>Drive approximately 10 minutes, and check if<br>the warning lights illuminate or improperly oper-<br>ate during driving.<br>In a safe place, drive the vehicle while alternat-<br>ing acceleration and deceleration as much as<br>possible.                                                                                                    | Did the ABS warning light or<br>VDC warning light remain off?<br>Does ABS or VDC operate<br>without malfunction?                                                                                   | Go to step <b>6</b> .                                                                                           | Recheck from step<br>1, and when the<br>warning lights illu-<br>minate or improp-<br>erly operate,<br>replace the<br>VDCCM only.<br><ref. to="" vdc-16,<br="">REPLACEMENT,<br/>VDC Control Mod-<br/>ule and Hydraulic<br/>Control Unit<br/>(VDCCM&amp;H/U).&gt;</ref.> |
| 6 | <ul> <li>CHECK OUTPUT OF LATERAL G SENSOR<br/>AND LONGITUDINAL G SENSOR WITH<br/>SUBARU SELECT MONITOR.</li> <li>1) Park the vehicle on a level surface.</li> <li>2) Connect Subaru Select Monitor, and select<br/>"Current Data Display &amp; Save".</li> <li>3) Read the «Lateral G Sensor» and « Longitu-<br/>dinal G Sensor » displayed on display.</li> </ul>                                                                                 | Is the indicated reading of the<br>lateral G sensor and longitudi-<br>nal G sensor on the monitor dis-<br>play –1.5 — 1.5 m/s <sup>2</sup> ?                                                       | It results from a<br>temporary noise<br>interference.                                                           | Recheck from step<br>1, and if the prob-<br>lem is not solved,<br>replace the<br>VDCCM only.<br><ref. to="" vdc-16,<br="">REPLACEMENT,<br/>VDC Control Mod-<br/>ule and Hydraulic<br/>Control Unit<br/>(VDCCM&amp;H/U).&gt;</ref.>                                     |
| 7 | <ul> <li>CHECK OUTPUT OF LATERAL G SENSOR<br/>AND LONGITUDINAL G SENSOR WITH<br/>SUBARU SELECT MONITOR.</li> <li>1) Remove the VDCCM&amp;H/U installation bolt<br/>and bracket.</li> <li>2) Keep VDCCM&amp;H/U in a horizontal position.</li> <li>3) Connect Subaru Select Monitor, and select<br/>"Current Data Display &amp; Save".</li> <li>4) Read the «Lateral G Sensor» and « Longitu-<br/>dinal G Sensor » displayed on display.</li> </ul> | When the VDCCM&H/U is in a<br>horizontal position, is the indi-<br>cated reading of the lateral G<br>sensor and longitudinal G sen-<br>sor on the monitor display –1.5<br>— 1.5 m/s <sup>2</sup> ? | Check the bracket<br>and brake pipe,<br>and install<br>VDCCM&H/U in a<br>horizontal position<br>to the vehicle. | Replace the<br>VDCCM only.<br><ref. to="" vdc-16,<br="">REPLACEMENT,<br/>VDC Control Mod-<br/>ule and Hydraulic<br/>Control Unit<br/>(VDCCM&amp;H/U).&gt;</ref.>                                                                                                    |

### AS:DTC C1733 LONGITUDINAL G SENSOR ABNORMAL

#### DTC DETECTING CONDITION:

Defective longitudinal G sensor

### TROUBLE SYMPTOM:

- ABS does not operate.
- VDC does not operate.
- Hill start assist does not operate.

#### NOTE:

For the diagnostic procedure, refer to "DTC C1732 LATERAL G SENSOR ABNORMAL". <Ref. to VDC(diag)-80, DTC C1732 LATERAL G SENSOR ABNORMAL, Diagnostic Procedure with Diagnostic Trouble Code (DTC).>

### AT:DTC C1741 PRESSURE SENSOR

**DTC DETECTING CONDITION:** 

### Defective pressure sensor

TROUBLE SYMPTOM:

- ABS does not operate.
- VDC does not operate.
- Hill start assist does not operate.

|   | Step                                                                                                    | Check                                                                                                    | Yes                                                                                                    | No                                                                                                    |
|---|----------------------------------------------------------------------------------------------------|----------------------------------------------------------------------------------------------------|----------------------------------------------------------------------------------------------------|----------------------------------------------------------------------------------------------------|
| 1 | CHECK STOP LIGHT SWITCH CIRCUIT.<br>Check stop light switch open circuit.                                                                                                    | Is the stop light switch circuit<br>OK?                                                                                                    | Go to step 2.                                                                                                    | Repair the stop<br>light switch circuit.<br>NOTE:<br>If there is malfunc-<br>tion in the stop light<br>circuit, DTC may<br>be recorded in the<br>memory. |
| 2 | <ul> <li>CHECK OUTPUT OF PRESSURE SENSOR<br/>WITH SUBARU SELECT MONITOR.</li> <li>1) Select "Current Data Display &amp; Save" in<br/>Subaru Select Monitor. <ref. to="" vdc(diag)-17,<br="">READ CURRENT DATA, OPERATION, Subaru<br/>Select Monitor.&gt;</ref.></li> <li>2) Read the «Pressure Sensor» displayed on<br/>display.</li> </ul>                                   | With the brake pedal released,<br>is the displayed value 0 — 11<br>bar?                                                                                   | Go to step <b>3</b> .                                                                                                    | Replace the<br>VDCCM&H/U.<br><ref. to="" vdc-9,<br="">VDC Control Mod-<br/>ule and Hydraulic<br/>Control Unit<br/>(VDCCM&amp;H/U).&gt;</ref.>            |
| 3 | <ul> <li>CHECK OUTPUT OF PRESSURE SENSOR</li> <li>WITH SUBARU SELECT MONITOR.</li> <li>1) Select "Current Data Display &amp; Save" in</li> <li>Subaru Select Monitor. <ref. li="" to="" vdc(diag)-17,<=""> <li>READ CURRENT DATA, OPERATION, Subaru</li> <li>Select Monitor.&gt;</li> <li>2) Read the «Pressure Sensor» displayed on</li> <li>display.</li> </ref.></li></ul> | When the brake pedal is oper-<br>ated, does the pressure sensor<br>output value displayed on the<br>display change in accordance<br>with the brake pedal? | Go to step 4.                                                                                                    | Replace the<br>VDCCM&H/U.<br><ref. to="" vdc-9,<br="">VDC Control Mod-<br/>ule and Hydraulic<br/>Control Unit<br/>(VDCCM&amp;H/U).&gt;</ref.>            |
| 4 | <ul> <li>CHECK PRESSURE SENSOR.</li> <li>1) Clear the memory. <ref. clear="" memory="" mode.="" to="" vdc(diag)-24,=""></ref.></li> <li>2) Perform the Inspection Mode. <ref. inspection="" mode.="" to="" vdc(diag)-23,=""></ref.></li> <li>3) Read the DTC.</li> </ul>                                                                                                    | Is the same DTC displayed?                                                                                                    | Replace the<br>VDCCM&H/U.<br><ref. to="" vdc-9,<br="">VDC Control Mod-<br/>ule and Hydraulic<br/>Control Unit<br/>(VDCCM&amp;H/U).&gt;</ref.> | Go to step <b>5</b> .                                                                                                    |
| 5 | CHECK OTHER DTC DETECTION.                                                                                                    | Is any other DTC displayed?                                                                                                    | Perform the diag-<br>nosis according to<br>DTC. <ref. to<br="">VDC(diag)-37, List<br/>of Diagnostic Trou-<br/>ble Code (DTC).&gt;</ref.>      | It results from a<br>temporary noise<br>interference.                                                                                                    |

### AU:DTC C1811 SYSTEM FAILURE

**DTC DETECTING CONDITION:** 

ABS and VDC long time sequential control **TROUBLE SYMPTOM:** 

- ABS does not operate.
- VDC does not operate.
- EBD may not operate.
- Hill start assist does not operate.

|   | Step                                                                                                    | Check                                                                                                    | Yes           | No                                                                                                    |
|---|----------------------------------------------------------------------------------------------------|----------------------------------------------------------------------------------------------------|---------------|----------------------------------------------------------------------------------------------------|
| 1 | CHECK INSTALLATION OF VDCCM&H/U.                                                                                                    | Is VDCCM&H/U installed prop-<br>erly without being tilted?<br>Is the bracket deformation-<br>free?<br>Are the VDCCM&H/U installa-<br>tion bolts installed without miss-<br>ing or getting loose? | Go to step 2. | Repair the defec-<br>tive part. Go to<br>step <b>2</b> .<br>• Install<br>VDCCM&H/U<br>properly.<br>• Replace the<br>bracket if faulty.<br>• Tighten the<br>VDCCM&H/U<br>installation bolt.<br><ref. to="" vdc-5,<br="">VDC CONTROL<br/>MODULE &amp;<br/>HYDRAULIC<br/>CONTROL UNIT<br/>(VDCCM&amp;H/U),<br/>COMPONENT,<br/>General Descrip-<br/>tion.&gt;</ref.> |
| 2 | <ul> <li>CHECK STEERING WHEEL.</li> <li>1) Drive the vehicle on a flat road.</li> <li>2) Park the vehicle straight.</li> <li>3) Check the steering wheel for deviation from center.</li> </ul>                                                                                                    | Is the deviation from the center<br>of steering wheel less than 5°?                                                                                                    | Go to step 3. | Perform the center-<br>ing adjustment of<br>steering wheel, and<br>perform the VDC<br>sensor midpoint<br>setting mode. Go to<br>step <b>3</b> . <ref. to<br="">VDC-19, VDC SEN-<br/>SOR MIDPOINT<br/>SETTING MODE,<br/>ADJUSTMENT,<br/>VDC Control Mod-<br/>ule and Hydraulic<br/>Control Unit<br/>(VDCCM&amp;H/U).&gt;</ref.>                                   |
| 3 | <ul> <li>CHECK OUTPUT OF STEERING ANGLE<br/>SENSOR USING SUBARU SELECT MONI-<br/>TOR.</li> <li>1) Adjust steering wheel to the center position.</li> <li>2) Connect Subaru Select Monitor, and select<br/>"Current Data Display &amp; Save".</li> <li>3) Read the «Steer Angle Sensor Op» dis-<br/>played on display.</li> </ul> | Is the indicated reading of the<br>«Steer Angle Sensor Op» on<br>the monitor display –10° —<br>10°?                                                                                              | Go to step 4. | Check the installa-<br>tion of the steering<br>wheel and steering<br>angle sensor, and<br>replace the parts if<br>necessary.                                                                                                    |

|   | Step                                                                                                    | Check                                                                                                    | Yes                                                                                                    | No                                                                                                    |
|---|----------------------------------------------------------------------------------------------------|----------------------------------------------------------------------------------------------------|----------------------------------------------------------------------------------------------------|----------------------------------------------------------------------------------------------------|
| 4 | <ul> <li>CHECK OUTPUT OF SENSORS USING SUB-<br/>ARU SELECT MONITOR.</li> <li>1) Drive the vehicle on a flat road.</li> <li>2) Park the vehicle straight.</li> <li>3) Connect Subaru Select Monitor, and select<br/>"Current Data Display &amp; Save".</li> <li>4) Read output of sensors displayed on display.</li> </ul>                                                   | Are the indicated reading of<br>sensor outputs following val-<br>ues?<br>Lateral G sensor Output: $-2 - 2$<br>$2 \text{ m/s}^2$<br>Fr Rr G sensor Output: $-2 - 2$<br>$\text{m/s}^2$<br>Yaw Rate Sensor Output: $-4 - 4$ deg/s                                                        | Go to step 5.                                                                                                   | Recheck from step<br>1, and if the prob-<br>lem is not solved,<br>go to next. Go to<br>step <b>8</b> .                                                                                                    |
| 5 | SET 0 POINT FOR LONGITUDINAL G SEN-<br>SOR USING SUBARU SELECT MONITOR.<br>1) Select "Work Support" on Subaru Select<br>Monitor.<br>2) Perform the VDC sensor midpoint setting<br>mode. <ref. mid-<br="" sensor="" to="" vdc="" vdc-19,="">POINT SETTING MODE, ADJUSTMENT, VDC<br/>Control Module and Hydraulic Control Unit<br/>(VDCCM&amp;H/U).&gt;</ref.>                | Is the 0 point setting success-<br>ful?                                                                                                    | Go to step <b>6</b> .                                                                                           | Recheck from step<br>1, and when the 0<br>point setting is not<br>possible, replace<br>the VDCCM and<br>the steering angle<br>sensor. <ref. to<br="">VDC-16,<br/>REPLACEMENT,<br/>VDC Control Mod-<br/>ule and Hydraulic<br/>Control Unit<br/>(VDCCM&amp;H/U).&gt;<br/><ref. to="" vdc-27,<br="">Steering Angle<br/>Sensor.&gt;</ref.></ref.> |
| 6 | <b>PERFORM DRIVING TEST.</b><br>Drive approximately 10 minutes, and check if<br>the warning lights illuminate or improperly oper-<br>ate during driving.                                                                                                    | Did the ABS warning light or<br>VDC warning light remain off?<br>Does ABS or VDC operate<br>without malfunction?                                                                                                    | Go to step 7.                                                                                                   | Recheck from step<br>1, and when the<br>warning lights illu-<br>minate or improp-<br>erly operate,<br>replace the<br>VDCCM only.<br><ref. to="" vdc-16,<br="">REPLACEMENT,<br/>VDC Control Mod-<br/>ule and Hydraulic<br/>Control Unit<br/>(VDCCM&amp;H/U).&gt;</ref.>                                                                        |
| 7 | <ul> <li>CHECK OUTPUT OF SENSORS USING SUB-<br/>ARU SELECT MONITOR.</li> <li>1) Park the vehicle on a level surface.</li> <li>2) Connect Subaru Select Monitor, and select<br/>"Current Data Display &amp; Save".</li> <li>3) Read output of sensors displayed on display.</li> </ul>                                                                                       | Are the indicated reading of<br>sensor outputs following val-<br>ues?<br>Lateral G sensor Output: $-2 - 2$<br>$m/s^2$<br>Fr Rr G sensor Output: $-2 - 2$<br>$m/s^2$<br>Yaw Rate Sensor Output: $-4 - 4$<br>4 deg/s                                                                    | It results from a<br>temporary noise<br>interference.                                                           | Replace the<br>VDCCM only.<br><ref. to="" vdc-16,<br="">REPLACEMENT,<br/>VDC Control Mod-<br/>ule and Hydraulic<br/>Control Unit<br/>(VDCCM&amp;H/U).&gt;</ref.>                                                                                                    |
| 8 | <ul> <li>CHECK OUTPUT OF SENSORS USING SUB-<br/>ARU SELECT MONITOR.</li> <li>1) Remove the VDCCM&amp;H/U installation bolt<br/>and bracket.</li> <li>2) Keep VDCCM&amp;H/U in a horizontal position.</li> <li>3) Connect Subaru Select Monitor, and select<br/>"Current Data Display &amp; Save".</li> <li>4) Read output of sensors displayed on dis-<br/>play.</li> </ul> | When VDCCM&H/U is in a hor-<br>izontal position, are the indi-<br>cated reading of sensor outputs<br>following values?<br>Lateral G sensor Output: -1.5<br>- 1.5 m/s <sup>2</sup><br>Fr Rr G sensor Output: -1.5 -<br>1.5 m/s <sup>2</sup><br>Yaw Rate Sensor Output: -4 -<br>4 deg/s | Check the bracket<br>and brake pipe,<br>and install<br>VDCCM&H/U in a<br>horizontal position<br>to the vehicle. | Replace the<br>VDCCM only.<br><ref. to="" vdc-16,<br="">REPLACEMENT,<br/>VDC Control Mod-<br/>ule and Hydraulic<br/>Control Unit<br/>(VDCCM&amp;H/U).&gt;</ref.>                                                                                                    |

### AV:DTC U0073 CONTROL MODULE COMMUNICATION BUS "A" OFF

NOTE:

Refer to "LAN SYSTEM (DIAGNOSTICS)" for diagnostic procedures. <Ref. to LAN(diag)-2, Basic Diagnostic Procedure.>

### AW:DTC U0100 LOST COMMUNICATION WITH ECM/PCM "A"

NOTE:

Refer to "LAN SYSTEM (DIAGNOSTICS)" for diagnostic procedures. <Ref. to LAN(diag)-2, Basic Diagnostic Procedure.>

### AX:DTC U0101 LOST COMMUNICATION WITH TCM

NOTE:

Refer to "LAN SYSTEM (DIAGNOSTICS)" for diagnostic procedures. <Ref. to LAN(diag)-2, Basic Diagnostic Procedure.>

### AY:DTC U0126 LOST COMMUNICATION WITH STEERING ANGLE SENSOR MODULE

NOTE:

Refer to "LAN SYSTEM (DIAGNOSTICS)" for diagnostic procedures. <Ref. to LAN(diag)-2, Basic Diagnostic Procedure.>

### AZ:DTC U0140 LOST COMMUNICATION WITH BODY CONTROL MODULE

NOTE:

Refer to "LAN SYSTEM (DIAGNOSTICS)" for diagnostic procedures. <Ref. to LAN(diag)-2, Basic Diagnostic Procedure.>

### BA:DTC U0401 INVALID DATA RECEIVED FROM ECM/PCM "A"

NOTE:

Refer to "LAN SYSTEM (DIAGNOSTICS)" for diagnostic procedures. <Ref. to LAN(diag)-2, Basic Diagnostic Procedure.>

### **BB:DTC U0402 INVALID DATA RECEIVED FROM TCM**

NOTE:

Refer to "LAN SYSTEM (DIAGNOSTICS)" for diagnostic procedures. <Ref. to LAN(diag)-2, Basic Diagnostic Procedure.>

### **BC:DTC U0422 INVALID DATA RECEIVED FROM BODY CONTROL MODULE**

NOTE:

Refer to "LAN SYSTEM (DIAGNOSTICS)" for diagnostic procedures. <Ref. to LAN(diag)-2, Basic Diagnostic Procedure.>

### BD:DTC U0428 INVALID DATA RECEIVED FROM STEERING ANGLE SENSOR MODULE

NOTE:

Refer to "LAN SYSTEM (DIAGNOSTICS)" for diagnostic procedures. <Ref. to LAN(diag)-2, Basic Diagnostic Procedure.>